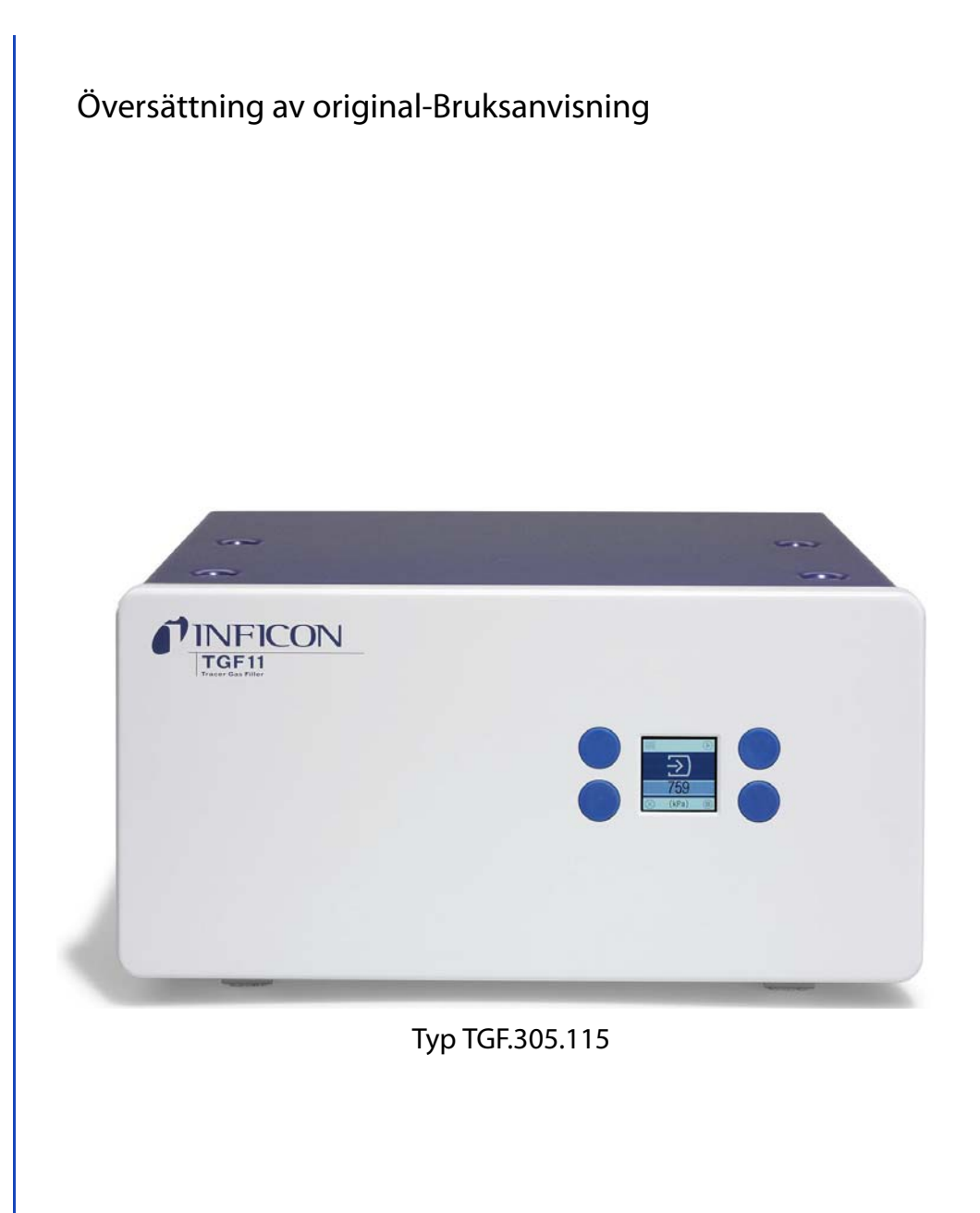

# TGF11

Spårgasfyllare

Beställningsnummer: 590-558 (TGF11) 590-559 (TGF11 LP)

Programversion: 1.05

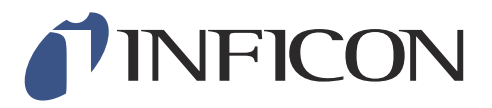

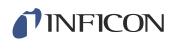

Eftertryck, översättning och mångfaldigande endast med skriftligt medgivande från INFI-CON GmbH.

# Innehållsförteckning

| 1            | Om denna bruksanvisning                                                     | 5                                                 |  |  |
|--------------|-----------------------------------------------------------------------------|---------------------------------------------------|--|--|
| 1.1          | Målgrupper                                                                  | 5                                                 |  |  |
| 1.2          | Övriga gällande dokument                                                    | 5                                                 |  |  |
| 1.3          | Visning av information                                                      | 5                                                 |  |  |
| 1.3.1        | .3.1 Varningsanvisningar                                                    |                                                   |  |  |
| 2            | Säkerhet                                                                    | 7                                                 |  |  |
| 2.1          | Avsedd användning                                                           | 7                                                 |  |  |
| 2.2          | Krav på driftsansvariga                                                     | 7                                                 |  |  |
| 2.3          | Krav på användarna                                                          | 8                                                 |  |  |
| 2.4          | Faror                                                                       | 8                                                 |  |  |
| 3            | Leveransomfång, transport och lagring                                       |                                                   |  |  |
| 4            | Beskrivning                                                                 | 13                                                |  |  |
| 4.1          | Funktion                                                                    | 13                                                |  |  |
| 4.2          | Enhetens uppbyggnad                                                         | 13                                                |  |  |
| 4.3          | Tekniska data                                                               | 15                                                |  |  |
| 5            | Installation                                                                | 17                                                |  |  |
| 5.1          | Uppställning                                                                | 17                                                |  |  |
| 5.2          | Fyllningsmetod och typ av täthetsprov                                       | 17                                                |  |  |
| 5.3          | Testuppbyggnad                                                              | 24                                                |  |  |
| 5.3.1        | Göra anslutningar                                                           | 24                                                |  |  |
| 5.3.2        | Spårgasfyllning genom vakuum och tryck via endast en testport (Arbetsmod A) |                                                   |  |  |
| 5.3.3        | Spårgasfyllning genom vakuum och tryck via testport 1 och 2 (Arbetsmod A)   |                                                   |  |  |
| 5.3.4        | Spårgasfyllning genom spolning och tryck (Arbetsmod B)                      |                                                   |  |  |
| 5.4          | Slangar                                                                     |                                                   |  |  |
| 5.4.1        | Forutsattningar for grovlackage-larmfunktioner                              |                                                   |  |  |
| 5.4.2        | Ansluta slangar                                                             |                                                   |  |  |
| 5.5          | Elansiutningar                                                              |                                                   |  |  |
| 5.6          | Ansiuta till stromforsorjning                                               |                                                   |  |  |
| 5./          | Anvanda luttiliter                                                          |                                                   |  |  |
| 6            | Användning                                                                  |                                                   |  |  |
| 0.1          | Satta pa Instrumentet                                                       |                                                   |  |  |
| 6.Z          | Anvanda enneten                                                             |                                                   |  |  |
| 0.2.1        | Displayens uppbyggnau                                                       |                                                   |  |  |
| 6 2 1 2      | Niappai                                                                     | ככדכ<br>דכ                                        |  |  |
| 6.2          | Symboler for spargasiyiningsprocessen                                       | / כ<br>7 c                                        |  |  |
| 0.5<br>6 3 1 | Skriva in lösenord och ställa in nytt lösenord                              |                                                   |  |  |
| 632          | Skriva in iosenoru och stalla in nytt iosenoru                              |                                                   |  |  |
| 633          | Stalla in sprak                                                             | رد                                                |  |  |
| 634          | Stalla in skärmsnarläge                                                     | כב<br>סכ                                          |  |  |
| 635          | Koppla från spårgasens tryckövervakning                                     | טט<br>אצ                                          |  |  |
| 64           | Inställningar för mätningar                                                 | טט<br>אצ                                          |  |  |
| 6.4.1        | Välia fyllningsmetod                                                        | יייייייטט איז איז איז איז איז איז איז איז איז איז |  |  |
| 6.4.2        | Ställa in tider och tryck                                                   | 30                                                |  |  |
| 6.4.2.1      | Användningsexempel: Beräkna spårgasens koncentration                        | 39                                                |  |  |
| 6.4.2.2      | Fördröjd start                                                              |                                                   |  |  |

### **INFICON**

| 6.4.2.3 | Tryck och tider för förevakuering/spolning med spårgas    |    |
|---------|-----------------------------------------------------------|----|
| 6.4.2.4 | Gränsvärde för spårgastryck, fyllningstider och steg      |    |
| 6.4.2.5 | Tryckavlastning och luftningstid                          |    |
| 6.4.2.6 | Vakuumtryckgränsvärde och evakueringstid för spårgas      |    |
| 6.4.2.7 | Tid för spårgasspolning                                   | 41 |
| 6.5     | Spara inställningar och hämta dem igen                    |    |
| 6.6     | Fyllning med spårgas och täthetsprovning – sammanfattning |    |
| 6.7     | Läsa och skriva in data                                   |    |
| 6.8     | Uppdatera programvara                                     |    |
| 6.9     | Koppla från                                               |    |
| 7       | Varnings- och felmeddelanden                              |    |
| 7.1     | Felsökning och -åtgärder                                  |    |
| 8       | Underhåll                                                 |    |
| 8.1     | Underhållsschema                                          |    |
| 8.1.1   | Underhållsarbeten                                         |    |
| 8.1.2   | Underhålla venturipump                                    | 50 |
| 8.1.3   | Underhålla gasventil                                      | 51 |
| 8.1.4   | Underhålla externt filter                                 |    |
| 9       | Urdrifttagning                                            | 53 |
| 9.1     | Kassera enheten                                           | 53 |
| 9.2     | Skicka in enheten                                         | 53 |
| 10      | Bilaga                                                    |    |
| 10.1    | Tillbehörslista                                           | 55 |
| 10.2    | Förbrukningsmaterial                                      | 55 |
| 10.3    | Menystruktur (Arbetsmod A)                                | 56 |
| 10.4    | Menystruktur (Arbetsmod B)                                | 57 |
| 10.5    | I/O-konfiguration för PLC                                 |    |
| 10.6    | USB/R232                                                  | 61 |
| 10.7    | CE-konformitetsförklaring                                 |    |
| 10.8    | Tillverkarförklaring                                      | 65 |
|         | Index                                                     | 67 |

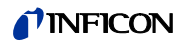

# 1 Om denna bruksanvisning

Detta dokument tillhör programversionen som anges på titelsidan.

# 1.1 Målgrupper

Denna bruksanvisning riktar sig till driftansvariga för Spårgasfyllaren TGF11 och tekniskt kvalificerad personal med erfarenhet inom området täthetsprovningsteknik.

# 1.2 Övriga gällande dokument

• Bruksanvisning för läcksökare

# 1.3 Visning av information

### 1.3.1 Varningsanvisningar

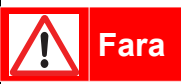

Omedelbar fara som leder till dödsfall eller allvarliga skador

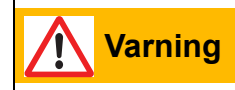

Farlig situation som kan leda till dödsfall eller allvarliga skador

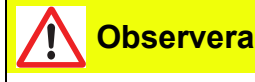

Farlig situation som kan leda till lätta skador

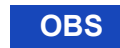

Farlig situation som kan leda till material- eller miljöskador

5

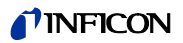

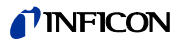

# 2 Säkerhet

### 2.1 Avsedd användning

TGF11 används för evakuering och fyllning av testobjekt som ska täthetsprovas.

TGF11 används som tillbehör till vätgasläcksökaren Sensitor Sentrac. Dessutom kan TGF11 användas i kombination med andra INFICON-läcksökare. Med denna enhet kan man fylla testobjekt, för vilka små till medelstora gasmängder behövs.

TGF11 avbryter gasfyllningen om det inte går att uppnå önskat tryck i testobjektet.

- Denna enhet får uteslutande installeras, användas och underhållas i enlighet med denna bruksanvisning.
- ► Använd endast enheten i torra miljöer.
- ► Observera driftsbegränsningarna, se sidan 15.
- *Felaktig användning* Använd inte enheten för att pumpa vätskor.
  - Använd enheten endast för gaser.

# 2.2 Krav på driftsansvariga

Följande anvisningar gäller företagare eller personer som ansvarar för att produkten används på ett säkert och effektivt sätt av användare, anställda eller tredje part.

| Säkerhetsmedvetet ar-            | <ul> <li>Använd endast enheten om den är i ett tekniskt felfritt skick.</li> </ul>                                                                                                    |  |  |  |  |
|----------------------------------|----------------------------------------------------------------------------------------------------|--|--|--|--|
| bete                             | <ul> <li>Använd endast enheten på ett avsett, säkert och riskmedvetet sätt i enlighet med<br/>denna bruksanvisning.</li> </ul>                                                                                                    |  |  |  |  |
|                                  | <ul> <li>Följ följande föreskrifter och se till att de hålls:</li> </ul>                                                                                                    |  |  |  |  |
|                                  | - Avsedd användning                                                                                                    |  |  |  |  |
|                                  | <ul> <li>Allmänna regler för säkerhet och olycksförebyggande</li> </ul>                                                                                                    |  |  |  |  |
|                                  | <ul> <li>Internationella, nationella och lokala normer och riktlinjer</li> </ul>                                                                                                    |  |  |  |  |
|                                  | <ul> <li>Ytterligare bestämmelser och föreskrifter gällande enheten</li> </ul>                                                                                                    |  |  |  |  |
|                                  | <ul> <li>Använd endast originaldelar eller delar som godkänts av tillverkaren.</li> </ul>                                                                                                    |  |  |  |  |
|                                  | <ul> <li>Se till att denna bruksanvisning finns tillgänglig på användningsplatsen.</li> </ul>                                                                                                    |  |  |  |  |
| Personalens kvalifika-<br>tioner | <ul> <li>Låt endast instruerad personal arbeta med och vid enheten. Den instruerade<br/>personalen måste ha genomgått utbildning på enheten.</li> </ul>                                                                                          |  |  |  |  |
|                                  | <ul> <li>Personal som ska utbildas får endast arbeta med och på enheten under uppsikt av<br/>utbildad teknisk fackpersonal.</li> </ul>                                                                                                    |  |  |  |  |
|                                  | <ul> <li>Säkerställ att den aktuella personalen före arbetets början har läst och förstått denna<br/>bruksanvisning och alla övriga gällande dokument, i synnerhet information om<br/>säkerhet, underhåll och reparation, se sidan 5.</li> </ul> |  |  |  |  |
|                                  | <ul> <li>Reglera personalens ansvarsområden, behörighet och övervakning.</li> </ul>                                                                                                    |  |  |  |  |
|                                  |                                                                                                    |  |  |  |  |

7

# 2.3 Krav på användarna

- ► Läs, beakta och följ denna bruksanvisning och arbetsinstruktionerna från de driftsansvariga, i synnerhet säkerhets- och varningsanvisningarna.
- ▶ Utför alla arbeten endast i enlighet med den fullständiga bruksanvisningen.
- ► Om du har frågor om drift eller underhåll och inte hittar svar i denna bruksanvisning, kontakta INFICONs kundtjänst.

## 2.4 Faror

Enheten är tillverkad enligt senaste tekniska standard och erkända säkerhetstekniska regler. Men vid icke fackmässig hantering finns ändå risk för liv och hälsa för användaren eller tredje part resp. skador på enheten och andra föremål. Faror på grund av väts-Vätskor och kemiska ämnen kan skada enheten. kor och kemiska ämnen Observera driftsbegränsningarna, se sidan 15. Använd inga lättantändliga eller explosiva gaser eller gasformiga blandningar som spårgas. Använd aldrig enheten för evakuering eller fyllning med giftiga, syrahaltiga, mikrobiologiska, explosiva, radioaktiva eller andra farliga ämnen. Utsätt inte enheten för öppen eld och undvik gnistbildning, till exempel genom rökning. Rengör enheten endast med milda hushållsrengöringsmedel. Om spårgasen kommer ut i luften finns risk för kvävning. Spårgasen trycker undan syret. Se till att testsystemet är tätt. ► Se till att arbetsplatsen har tillräcklig ventilation. Faror på grund av kom-Komprimerade gaser innehåller stora energimängder. Följ anvisningarna för hantering av primerade gaser och komprimerade gaser och gasflaskor. gasflaskor Testobjekt i vars inre tryck byggts upp kan brista. Det kan leda till skador på personer och föremål. Använd endast testobjekt som klarar testtrycket. Följ föreskrifterna från lokala myndigheter beträffande hantering av objekt med gastryck. Gör en provtryckning i tveksamma fall. Ett testsystem i vars inre ett tryck byggts upp kan brista. Slangar kan lossna från slanganslutningen. Det kan leda till skador på personer och föremål. ► Observera maximalt tillåtet spårgastryck, se sidan 15. ► Kontrollera att testsystemet och slangkopplingarna klarar testtrycket. Gör en provtryckning i tveksamma fall. Faror på grund av elek-Det är livsfarligt att komma i kontakt med strömförande delar inne i enheten. trisk energi Koppla från strömförsöriningen före alla installations- och underhållsarbeten på enheten. Säkerställ att strömförsörjningen inte kan återinkopplas av obehöriga. Enheten innehåller elektriska komponenter som kan skadas av hög elspänning.

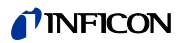

► Innan enheten ansluts till strömförsörjningen, säkerställ att nätspänningen som anges på enheten överensstämmer med nätspänningen i lokalen.

9

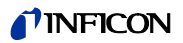

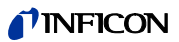

# 3 Leveransomfång, transport och lagring

#### Leveransomfång

#### Table 1: Leveransomfång

| Artikel                                 | Mängd |
|-----------------------------------------|-------|
| Spårgasfyllare                          | 1     |
| Nätkabel                                | 1     |
| Kommunikationskabel                     | 1     |
| Bruksanvisning                          | 1     |
| USB-minne med handböcker på andra språk | 1     |
| 6 mm-kontakt                            | 1     |
| 10 mm-kontakt                           | 1     |

► Kontrollera att alla delar i leveransomfånget finns med när produkten levereras.

#### Transport

| OBS | Transportskador                                                          |
|-----|--------------------------------------------------------------------------|
|     | Enheten kan skadas om den transporteras i en olämplig förpackning.       |
|     | <ul> <li>Behåll originalförpackningen.</li> </ul>                        |
|     | <ul> <li>Transportera enheten endast i originalförpackningen.</li> </ul> |

Lagring

Lagra enheten i enlighet med uppgifterna i tekniska data, se sidan 15.

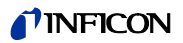

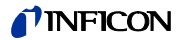

# 4 Beskrivning

### 4.1 Funktion

TGF11 är avsedd för att evakuera och fylla testobjekt med spårgas:

Innan testobjektet fylls med spårgas pumpas luften ut ur testobjektet med den integrerade vakuumpumpen. På så sätt kan testobjektet fyllas med högre koncentration av spårgas. Vid långa objekt, till exempel rörledningar eller värmeväxlare, är en förevakuering särskilt viktig (evakuering- och tryckmoden).

Som alternativ kan man spola med spårgas före trycksättning (spol- och tryckmoden). Denna metod används för extra långa testobjekt eller testobjekt som inte klarar vakuum.

Spårgasen evakueras eller spolas ur testobjektet och bort från mätstationen som används vid testet. Det håller bakgrundskoncentrationen av spårgas så låg så att det inte stör läcksökningen.

# 4.2 Enhetens uppbyggnad

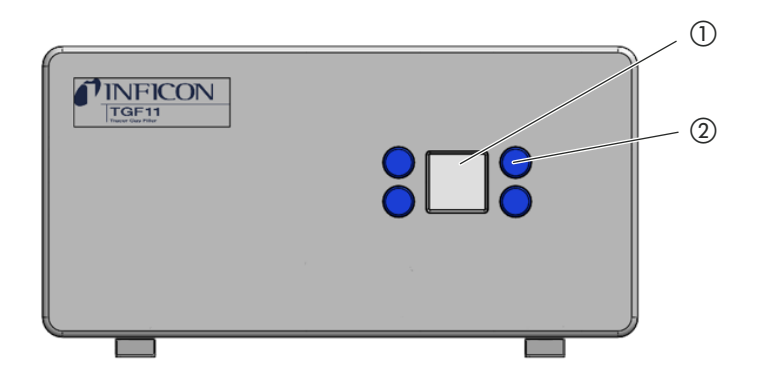

Abb. 1: Framsida

1) Display

(2) Styr- och inställningsknappar

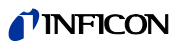

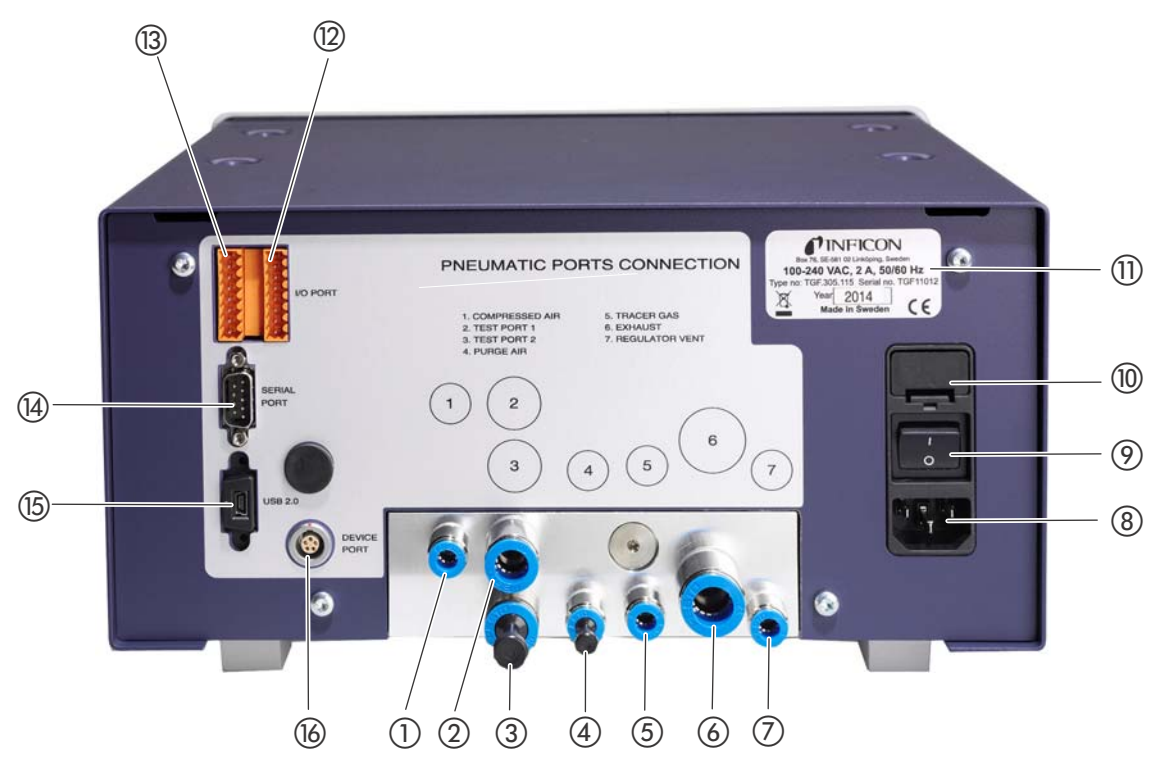

#### Abb. 2: Baksida

- 1) Tryckluft, snabbkoppling, 6 mm
- (2) Testport 1: Vakuum-/spårgasutlopp, snabbkoppling, 10 mm
- ③ Testport 2: Spårgasutlopp, 10 mm, pluggen levereras separat i en påse
- ④ Spolluftsinlopp, 6 mm, pluggen levereras separat i en påse
- (5) Spårgasinlopp, snabbkoppling, 6 mm
- 6 Avgasutlopp, snabbkoppling, 12 mm
- (7) Tryckregulatorventilering, 6 mm Detta är tryckreglerventilens avlopp när trycket i testobjektet avlastas via ventilen.

- (8) Nätkabelanslutning
- (9) Knapp På/Av
- 1 Säkring
- (1) Typskylt med uppgifter om försörjningsspänning, serienummer och tillverkningsdatum
- (1) I/O-anslutning, anslutningsstift 9 till 16 (uppifrån och ner)
- (3) I/O-anslutning, anslutningsstift 1 till 8 (uppifrån och ner)
- (4) RS232-anslutning, Sub-D, 9-polig
- (15) USB-2.0-anslutning
- (b) Enhetsanslutning (ej använd)

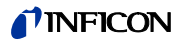

# 4.3 Tekniska data

| i | Alla tryckvärden anges som relativt tryck. |
|---|--------------------------------------------|
|   |                                            |

#### Table 2: Tekniska data

| Mekaniska data                                                                                                    |                                                                                                    |
|----------------------------------------------------------------------------------------------------|----------------------------------------------------------------------------------------------------|
| Mått (B ×H ×D)                                                                                                    | 305 mm × 159 mm × 283 mm                                                                                                    |
| Vikt                                                                                                    | ca 9,5 kg                                                                                                    |
| Pneumatiska anslutningar                                                                                                    |                                                                                                    |
| Tryckluft                                                                                                    | Ø 6 mm ytterdiameter, snabbkoppling                                                                                                    |
| Testportar                                                                                                    | Ø 10 mm ytterdiameter, snabbkoppling                                                                                                    |
| Spolgasinlopp                                                                                                    | Ø 6 mm ytterdiameter, snabbkoppling                                                                                                    |
| Spårgasinlopp                                                                                                    | Ø 6 mm ytterdiameter, snabbkoppling                                                                                                    |
| Avgasutlopp                                                                                                    | Ø 12 mm ytterdiameter, snabbkoppling                                                                                                    |
| Tryckregulatorventilering                                                                                                    | Ø 6 mm ytterdiameter, snabbkoppling                                                                                                    |
| Omgivningsvillkor                                                                                                    |                                                                                                    |
| Omgivningstemperatur                                                                                                    | 5 °C till 45 °C                                                                                                    |
| Fukt                                                                                                    | 95 % vid maximal drifttemperatur                                                                                                    |
| Elektriska data                                                                                                    |                                                                                                    |
| Strömförsörjning                                                                                                    | 100 till 240 V AC, 2 A, 50/60 Hz                                                                                                    |
| Effektförbrukning                                                                                                    |                                                                                                    |
| l standby-drift                                                                                                    | 6,6 W                                                                                                    |
| Maximal effektförbrukning                                                                                                    | 12,5 W                                                                                                    |
| IP-skyddsklass                                                                                                    | IP 30                                                                                                    |
| Fysiska data                                                                                                    |                                                                                                    |
| Spårgastillförsel                                                                                                    | lcke kondenserbar gas som spårgas, t.ex. helium eller en blandning<br>av väte och kväve.                                                                                                   |
| Spårgastryck                                                                                                    | Minst 1 bar (14,5 psi) högre än fyllningstrycket i testobjektet och<br>inom följande områden:<br>TGF11: 1 till 11 barg (14,5 till 159 psig)<br>TGF11 LP: 1 till 4 barg (14,5 till 58 psig) |
| Tryckluftstryck4 till 10 barg (58 till 145 psig)4 till 3 barg (58 till 43 psig) utan slutvakuum4 barg (58 psig) ger -0,85 barg (-12 psig)3 barg ger -0,75 barg (-10 psig) |                                                                                                    |
| Renhet                                                                                                    | Filtrering till 40 μm (1,57 x 10 <sup>-3</sup> tum)                                                                                                    |
| Testportsutgång                                                                                                    |                                                                                                    |
| Fyllningstryck                                                                                                    | TGF11: 0,3 till 10 barg (4,4 till 145 psig)<br>TGF11 LP: 0,05 till 2 barg (0,7 till 29 psig)                                                                                               |
| Fyllningstryck, upplösning                                                                                                    | TGF11: 5,4 mbar                                                                                                    |
|                                                                                                    | TGF11 LP: 1 mbar                                                                                                    |

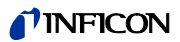

#### Table 2: Tekniska data (Cont.)

| Fyllningsflöde                                                                                                    |                                                                                           |
|----------------------------------------------------------------------------------------------------|-------------------------------------------------------------------------------------------|
| vid 0,2 barg (2,9 psig)                                                                                                    | 100 l/min                                                                                 |
| vid 1 barg (14,5 psig)                                                                                                    | 250 l/min                                                                                 |
| vid 2 barg (29 psig)                                                                                                    | 375 l/min                                                                                 |
| vid 3 till 10 barg (24 till 145 psig)                                                                                                    | 400 l/min                                                                                 |
| Evakueringsflöde                                                                                                    | Max. 60 normliter/min, obehindrat flöde                                                   |
| Evakueringstid                                                                                                    |                                                                                           |
| till -0,05 barg (-7,2 psig)                                                                                                    | 0,8 s/l                                                                                   |
| till -0,07 barg (-10,2 psig)                                                                                                    | 1,6 s/l                                                                                   |
| till -0,8 barg (-11,6 psig)                                                                                                    | 2,5 s/l                                                                                   |
| 90 % av slutvakuum (typ -0,77 barg,<br>-11,2 psig)                                                                                                 | 1,0 s vid en volym på 0,4 l<br>1,2 s vid en volym på 0,75 l<br>11,9 s vid en volym på 5 l |
| Slutvakuum                                                                                                    | -0,85 barg (-12 psig)                                                                     |
| Spollufttryck                                                                                                    | 0 till 10 barg (0 till 145 psig), extern tryckluftsförsörjning                            |
| Spollufttryck i testobjektet vid en slanglängd på 2<br>m, en slangdiameter på 9 mm och ett<br>tryckluftstryck på 3 till 10 barg (43 till 145 psig) | 0,1 barg (1,5 psig)                                                                       |
| Spolluftflöde vid en slanglängd på 2 m, en<br>slangdiameter på 9 mm och ett tryckluftstryck på<br>3 till 10 barg (43 till 145 psig)                | 40 l/min                                                                                  |
| Tryckreglering                                                                                                    |                                                                                           |
| Linjäritet                                                                                                    | ±0,5% FS                                                                                  |
| Hysteres                                                                                                    | ±0,2% FS                                                                                  |
| Repeterbarhet                                                                                                    | ±0,2% FS                                                                                  |
| Tryckavläsning                                                                                                    |                                                                                           |
| Tryckomvandlarens upplösning                                                                                                    | TGF11 och TGF11 LP: 2,7 mbar (visas på displayen)                                         |
| Långtidsstabilitet                                                                                                    | ≤0,1% av mätområdets slutvärde (enligt IEC 61298-3)                                       |

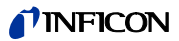

# 5 Installation

### 5.1 Uppställning

# Fara

#### Faror på grund av fukt och elektricitet

Om fukt kommer in i enheten kan det leda till personskador på grund av elchock och materialskador till följd av kortslutningar.

- Enheten får endast användas i en torr miljö.
- Enheten får endast användas utanför områden där fukt och vätskor kan påverka.
- Ställ TGF11 på ett jämnt underlag, där inga vibrationer kan påverka den. Vibrationer kan leda till felaktiga mätresultat.
- > Om man fäller ut de främre fötterna blir displayen lättare att läsa.
- ▶ Ställ enheten så nära testobjekten som möjligt.
- För att undvika att slangarna viks, placera TGF11 så att avståndet från baksidan av enheten till närmaste föremål är minst 350 mm.
- ► Håll värmekällor borta från enheten.
- Utsätt inte enheten för direkt solljus.
- ► Ta hänsyn till uppgifterna i Tekniska data vid uppställningen, se sidan 15.

# 5.2 Fyllningsmetod och typ av täthetsprov

| Fyllningsmetod  | Man kan fylla testobjekten med spårgas på två olika sätt:                                                                                                    |  |
|-----------------|----------------------------------------------------------------------------------------------------|--|
| Arbetsmod A     | • Evakuering- och tryckmoden: Luften evakueras och sedan fylls spårgasen på.<br>Denna metod är särskilt lämplig för stabila testobjekt av metall som tål undertryck. Via<br>slangar kan testobjekt anslutas till en eller två anslutningar på TGF11. Genom att anslu-<br>ta testobjektet till TGF11 kan man fylla testobjektet med spårgas snabbare och därmed<br>spara tid. |  |
| Arbetsmod B     | • Spol- och tryckmoden: Luften evakueras via testport 1 medan spårgasen samtidigt till-<br>förs via testport 2. Därefter trycksätts testobjektet med spårgas via testport 1 och 2.<br>Denna metod är särskilt lämplig för långa, smala, rörformade testobjekt eller objekt<br>med tunna väggar, t.ex. av plast, som inte klarar undertryck.                                  |  |
| Grovläckagetest | För att inte slösa med spårgasen sker också ett test om stora läckage vid evakuering och fyllning.                                                                                                    |  |
| Läcksökning     | När man vill läcksöka ett testobjekt, fyll och trycksätt först testobjektet med spårgas och<br>sedan kan man påbörja läcksökningen.<br>TGF11 är avsedd att användas i kombination med INFICON-läcksökare.                                                                                                    |  |
|                 | iviel initiation, se siddil 39.                                                                                                    |  |

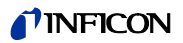

# Översiktligt processchema över spårgasfyllningen med TGF11

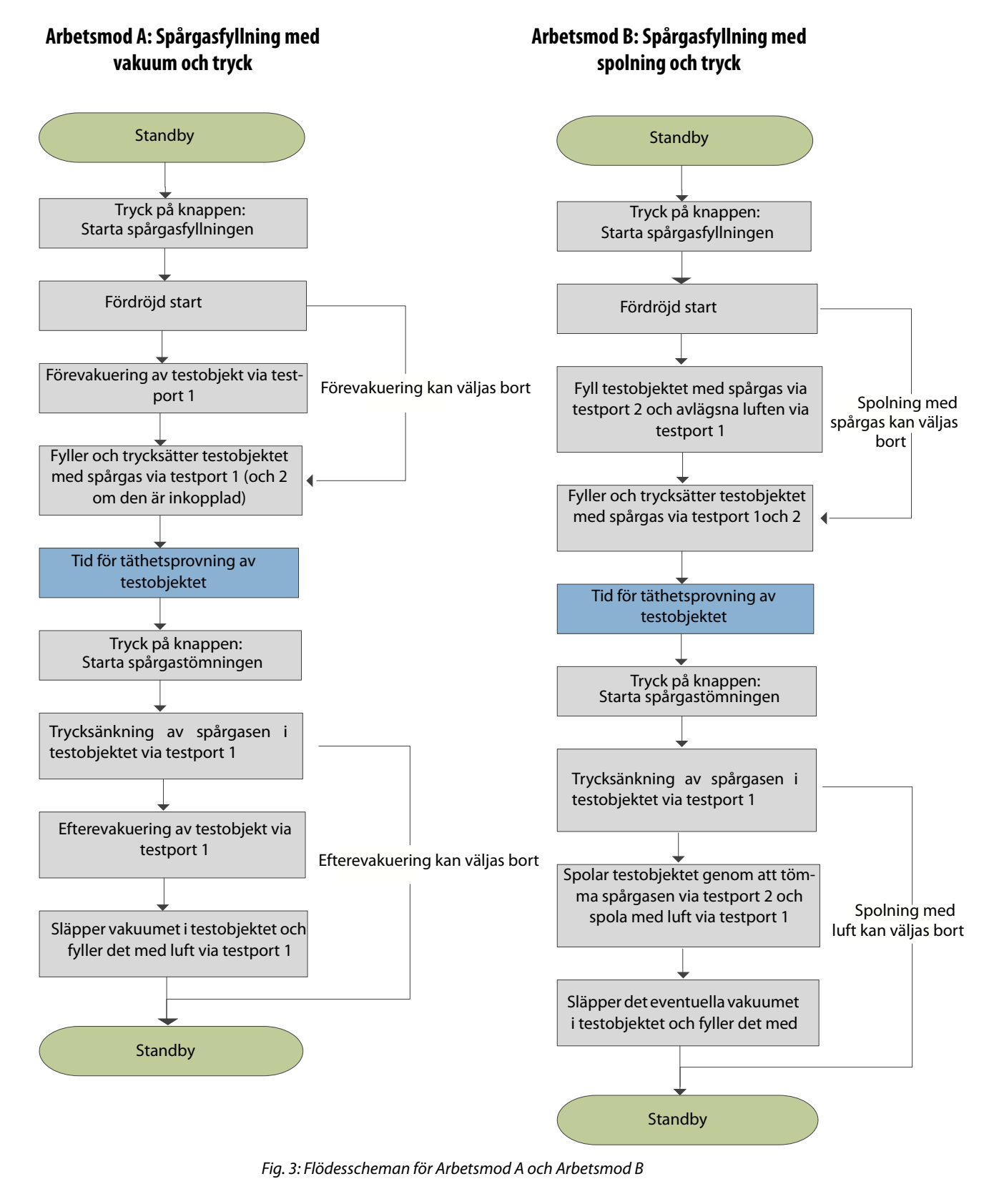

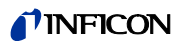

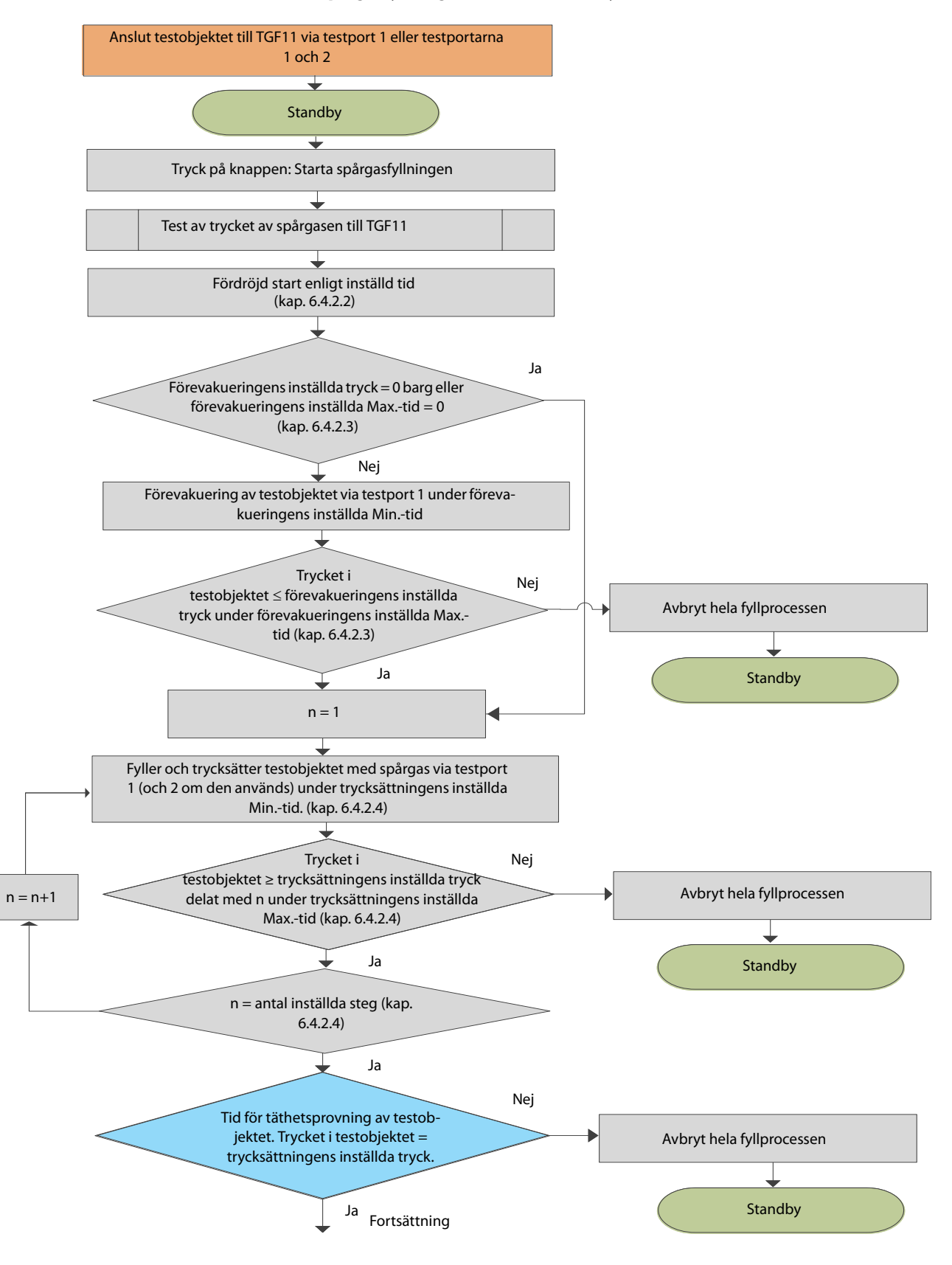

#### Arbetsmod A: Spårgasfyllning med vakuum och tryck

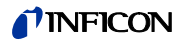

#### Fortsättning Arbetsmod A

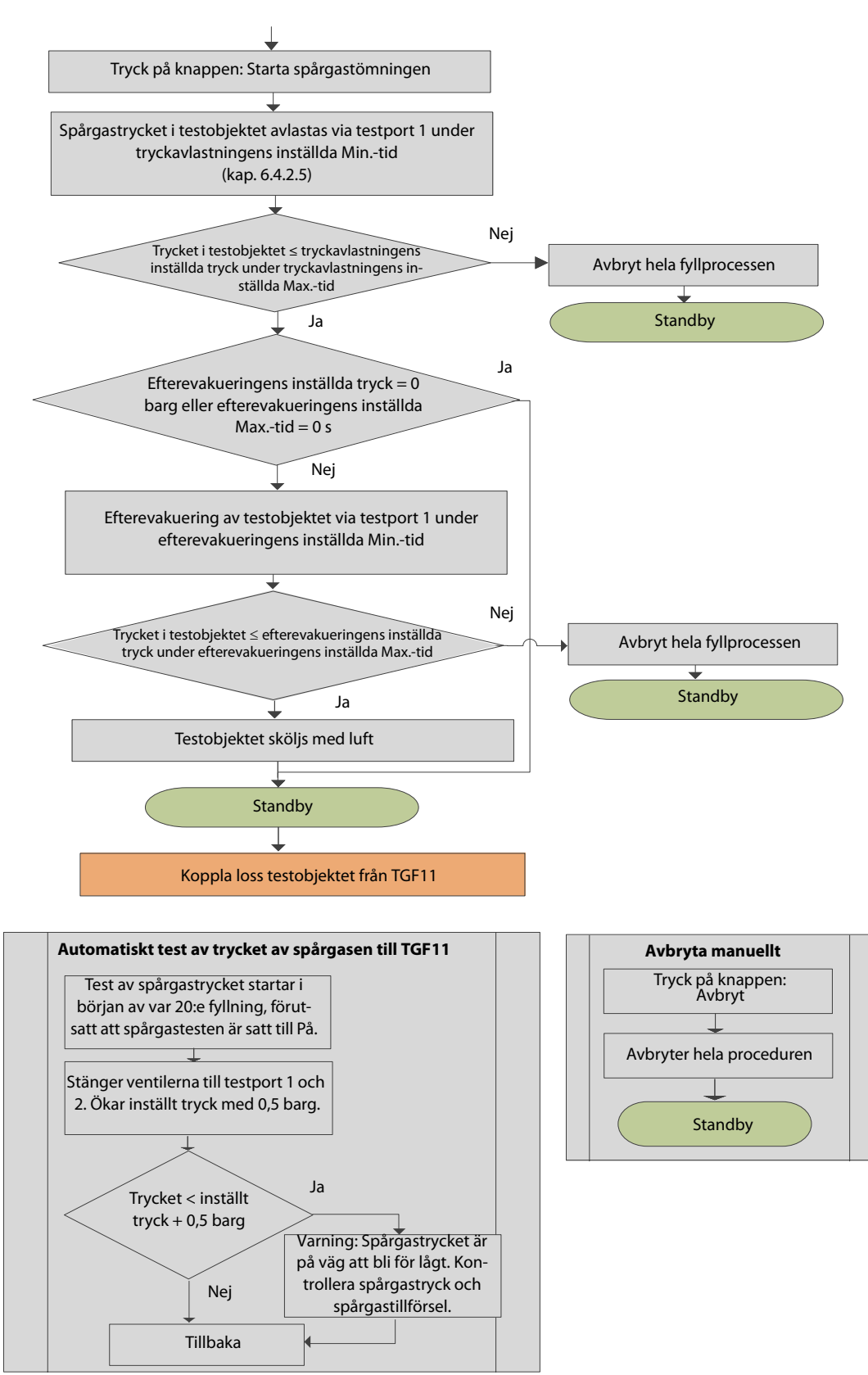

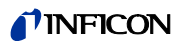

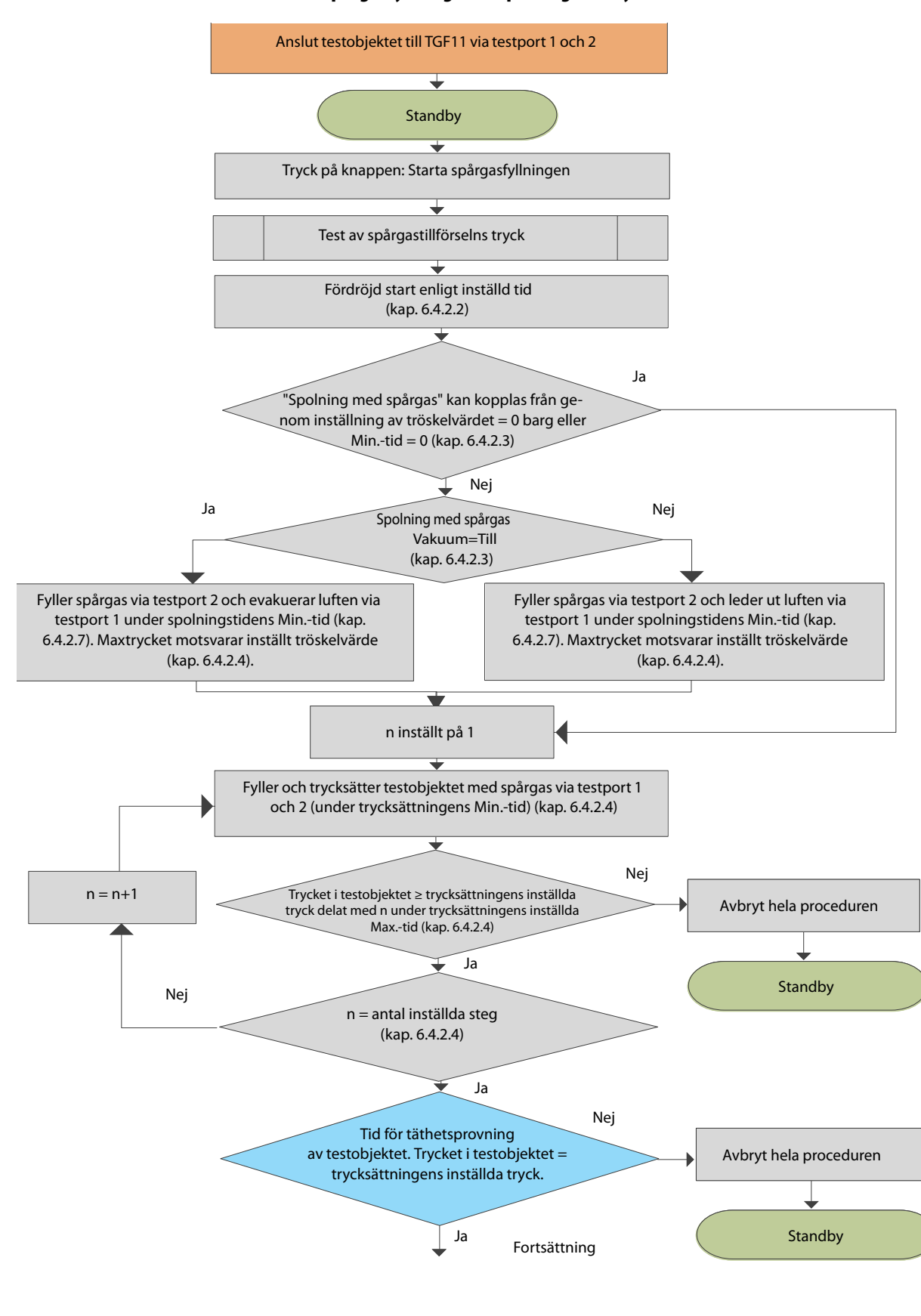

#### Arbetsmod B: Spårgasfyllning med spolning och tryck

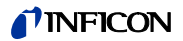

#### Fortsättning Arbetsmod B

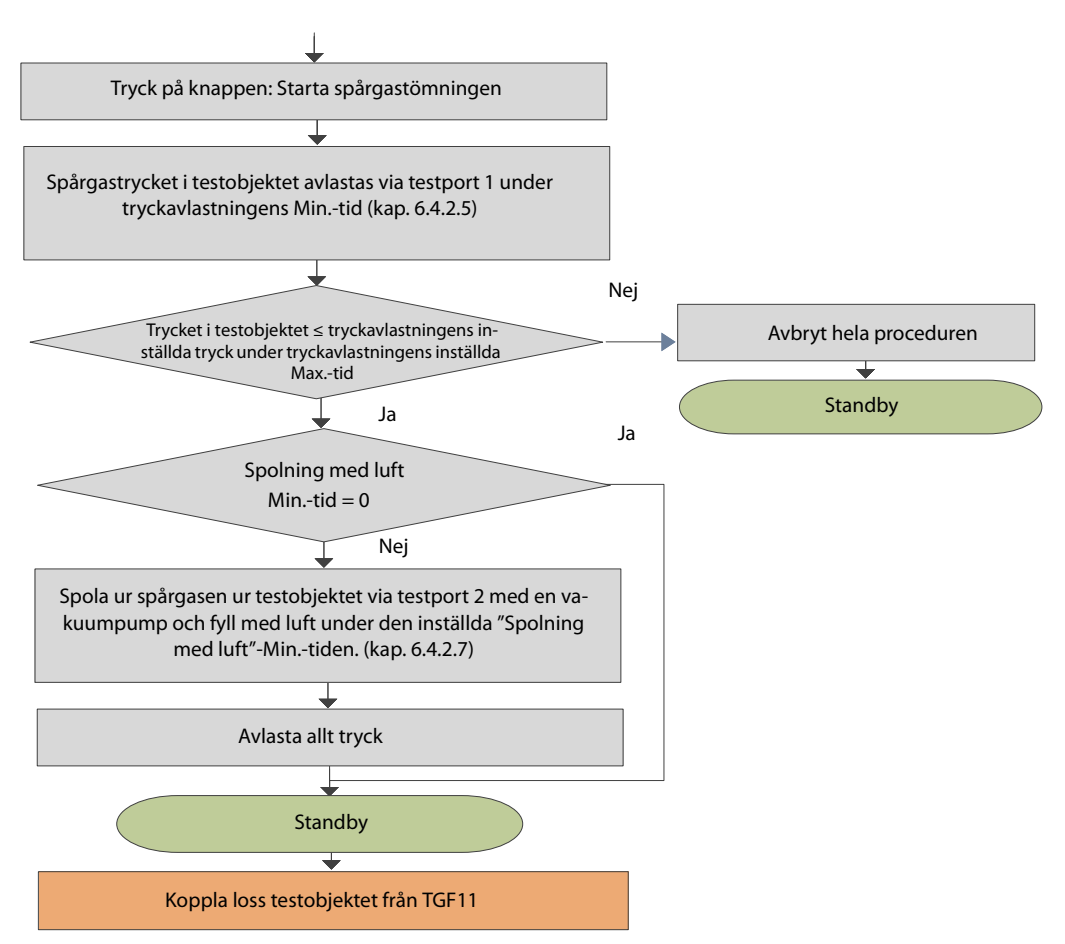

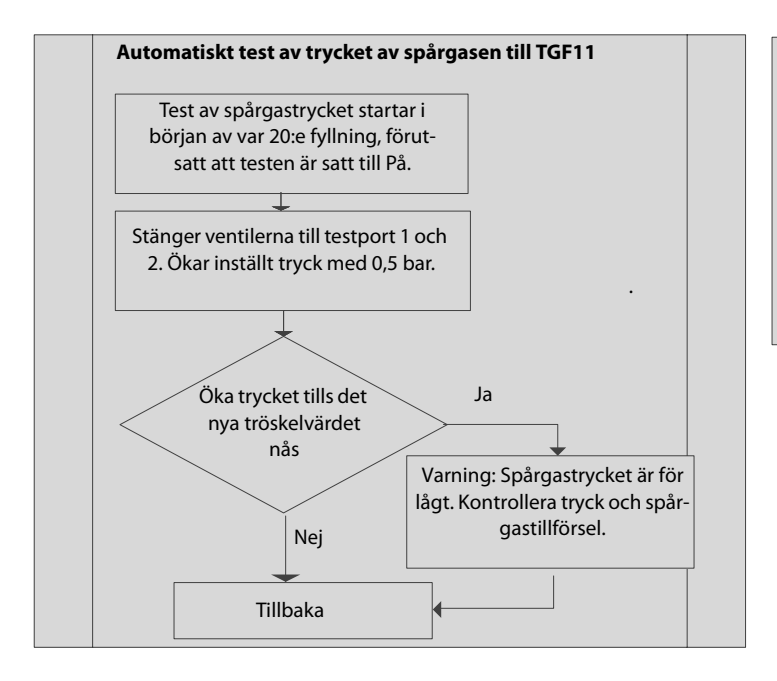

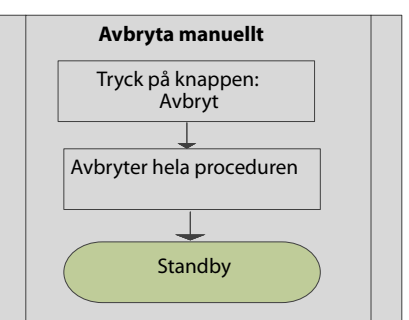

# 5.3 Testuppbyggnad

#### 5.3.1 Göra anslutningar

#### Arbetsmod A

#### Testobjektet är anslutet till testport 1 eller till testport 1 och 2

- Testobjektet evakueras tills inställt vakuum eller inställd min.-tid nås. Detta steg kan väljas bort om max.-tiden eller tröskelvärdet är inställt på 0.
- 2 I testobjektet byggs det inställda trycket upp.
- 3 Testtid (används för täthetsprov)
- 4 I testobjektet byggs trycket upp till inställd min.-tid resp. till inställt tryck.
- **5** Spårgasen i testobjektet evakueras tills inställt vakuum nås eller inställd min.-tid går ut. Detta steg kan väljas bort om max.-tiden eller tröskelvärdet är inställt på 0.

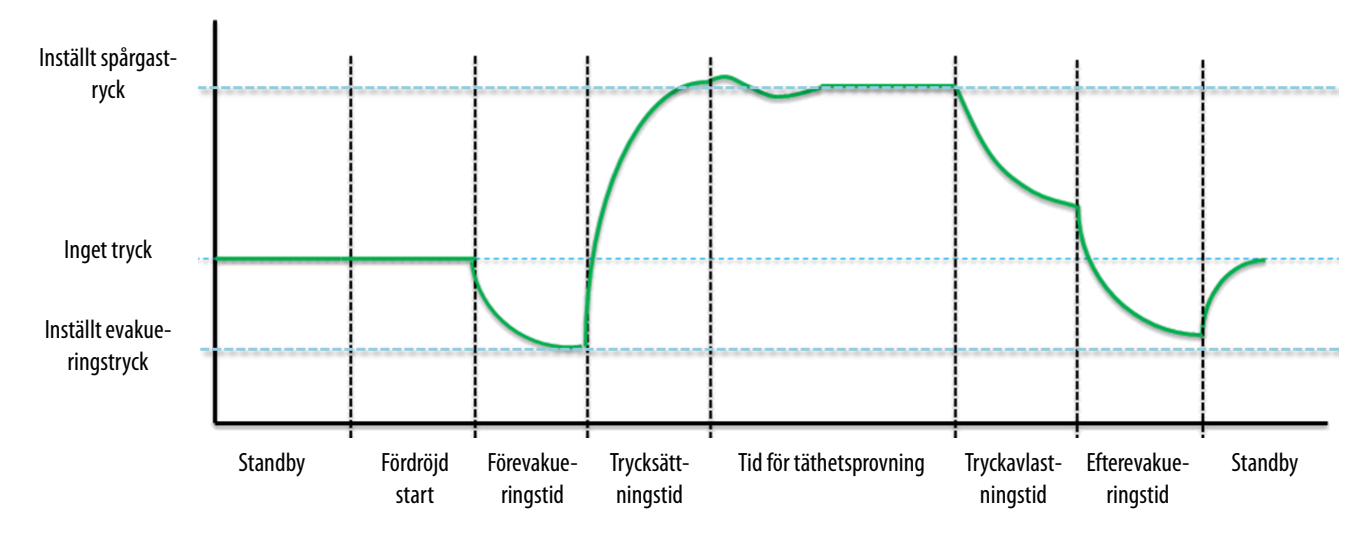

6 Testobjektet fylls med luft.

Fig. 4: Tid-tryck-diagram för Arbetsmod A

Arbetsmod B

#### Testobjektet är anslutet till testport 1 och 2

- Testobjektet spolas med spårgas tills inställd min.-tid nås. Detta steg kan väljas bort om min.-tiden är inställd på 0.
- 2 I testobjektet byggs det inställda trycket upp.
- 3 Testtid (används för täthetsprov)
- 4 I testobjektet byggs trycket upp till inställd min.-tid resp. till inställt tryck.
- 5 Testobjektet spolas med spårgas under inställd min.-tid. Detta steg kan väljas bort om min.-tiden är inställd på 0.
- 6 Testobjektet fylls med luft.

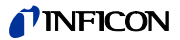

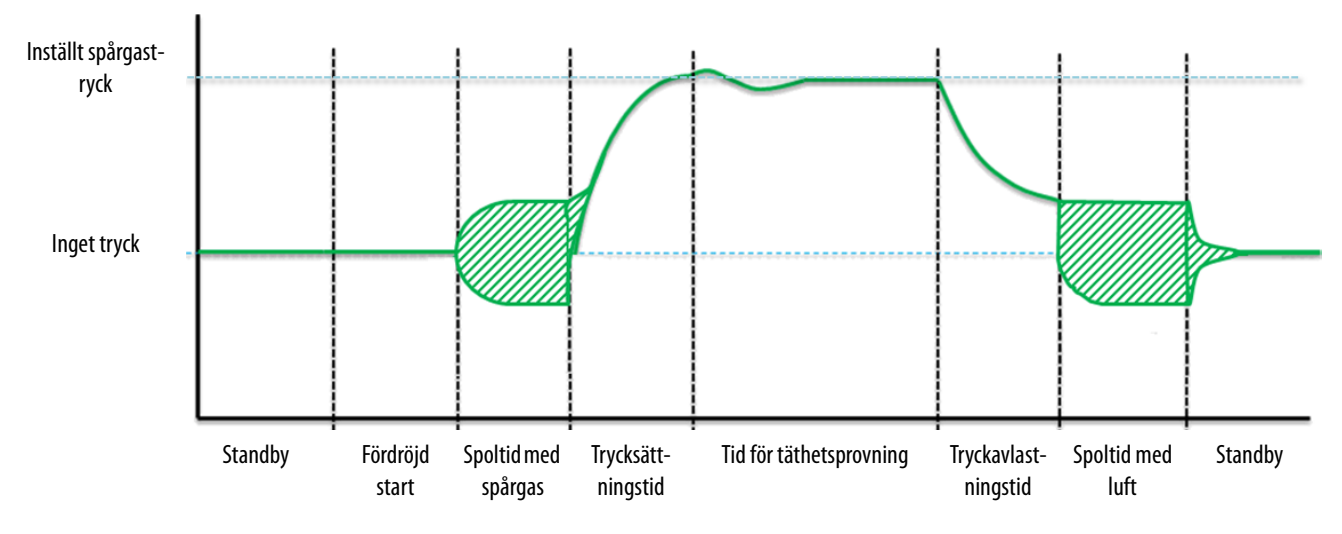

Fig. 5: Tid-tryck-diagram för Arbetsmod B

Slangmåtten, objektets storlek, spårgastrycket och trycket i tryckluften som används för spolning påverkar vilket tryck det blir i det streckskuggade området. Dessa ramvillkor måste beaktas och överföras korrekt i alla fyllningssituationer.

| Anslutningsalternativ | Anslutning          | Arbetsmod A och         | Arbetsmod A och testport | Arbetsmod B och testport 1, 2       |
|-----------------------|---------------------|-------------------------|--------------------------|-------------------------------------|
|                       |                     | testport 1              | 1,2                      |                                     |
|                       | TRYCKLUFT           | Ansluten till tryckluft | Ansluten till tryckluft  | Ansluten till tryckluft             |
|                       | TESTPORT 1          | Anslut till testobjekt  | Anslut till testobjekt   | Anslut till testobjekt              |
|                       | TESTPORT 2          | Stängd                  | Anslut till testobjekt   | Anslut till testobjekt              |
|                       | SPOLLUFTINLOPP      | Stängt                  | Stängt                   | Öppet eller anslutet till tryckluft |
|                       | SPÅRGASINLOPP       | Anslutet till spårgas   | Anslutet till spårgas    | Anslutet till spårgas               |
|                       | AVGASUTLOPP         | Anslutet till           | Anslutet till            | Anslutet till frånluftsventilation  |
|                       |                     | frånluftsventilation    | frånluftsventilation     |                                     |
|                       | TRYCKREGULATORNS    | Anslutet till           | Anslutet till            | Anslutet till frånluftsventilation  |
|                       | LUFTNINGSANSLUTNING | frånluftsventilation    | frånluftsventilation     |                                     |
|                       |                     |                         |                          | •                                   |

| Regler för anslutning | Anslutning          | Arbetsmod A och testport 1                                                            |
|-----------------------|---------------------|---------------------------------------------------------------------------------------|
|                       | TRYCKLUFT           | Använd inga tryck över 10 barg (145 psig).                                            |
|                       | TESTPORT 1          | Långa och smala slangar ökar cykeltiden.                                              |
|                       | TESTPORT 2          | Långa och smala slangar ökar cykeltiden.                                              |
|                       | SPOLLUFTINLOPP      | Normalt trycklöst.                                                                    |
|                       | SPARGASINLOPP       | Måste vara minst 1 bar/100 kPa/ 14,5 psi högre än trycket i spårgasen som leds in i   |
|                       |                     | testobjektet.                                                                         |
|                       | AVGASUTLOPP         | Långa och smala slangar ökar cykeltiden.                                              |
|                       | TRYCKREGULATORNS    | Ansluten till frånluftsventilation. Anslut inte direkt till avgasanslutningens slang! |
|                       | LUFTNINGSANSLUTNING |                                                                                       |

# 5.3.2 Spårgasfyllning genom vakuum och tryck via endast en testport (Arbetsmod A)

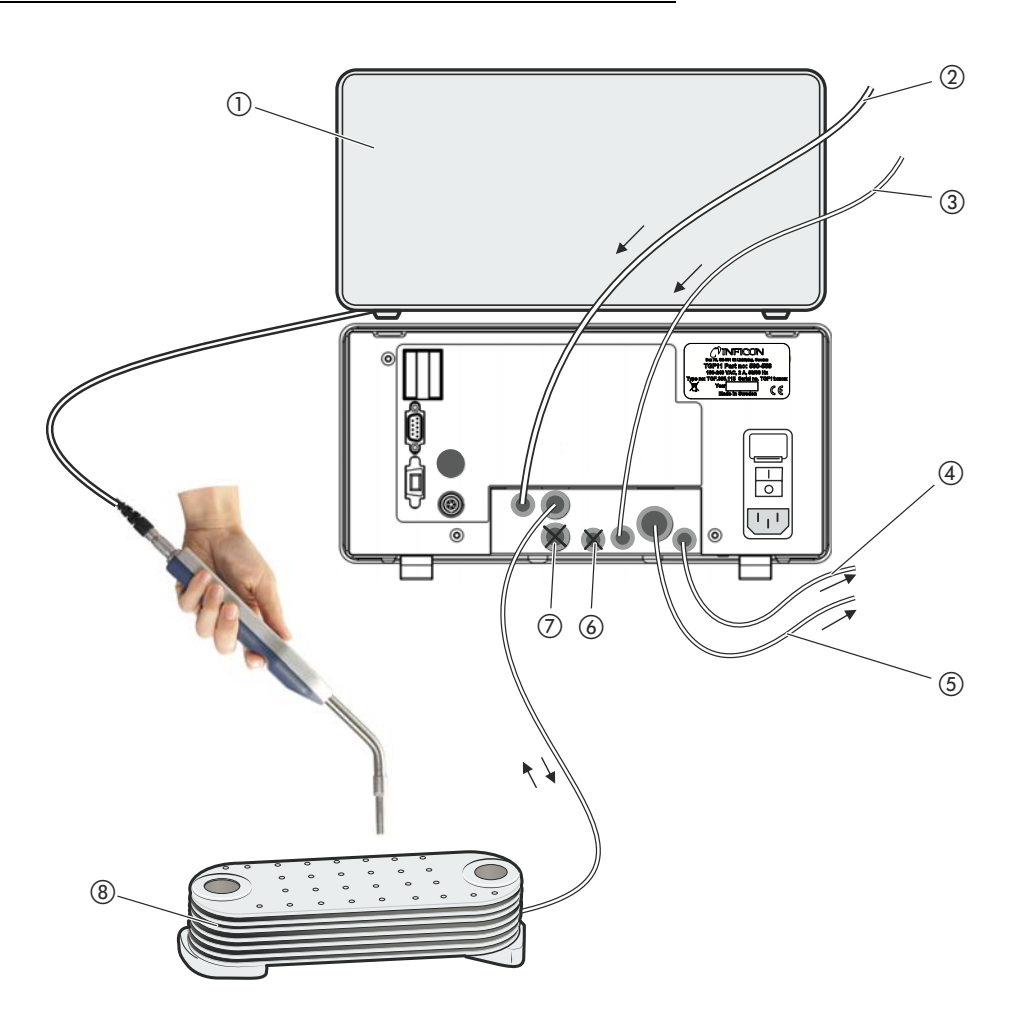

Fig. 6: Setup av spårgasfyllningsenhet vid gastillförsel till testobjektet via endast en anslutning.

- 1) Läcksökare
- Tryckluft
- 3 Spårgasinlopp
- (4) Tryckregulatorns luftningsanslutning måste anslutas till frånluftsventilationen.
- (5) Avgasanslutningen måste anslutas till frånluftsventilationen.
- 6 Spolluftinloppet måste förslutas med en 6 mm-blindplugg.
- (7) Testport 2 måste förslutas med en 10 mmblindplugg.
- (8) Testobjektet anslutet till TGF11 via testport 1

# Varning

#### Risk för bristning

Vid en funktionsstörning kan gastrycket öka alltför kraftigt.

 Installera en övertrycksventil i testporten, för att undvika att gastrycket i testobjektet blir för högt.

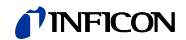

Testport 2 och spolluftinloppet måste vara förslutna.

- 1 För att först starta evakueringen av testobjektet via testport 1, tryck på 𝔅.
   Därefter leds spårgasen in till testobjektet via samma ledning för att bygga upp trycket.
- **2** Starta täthetsprovning a.
- 3 För att evakuera spårgasen ur testobjektet, tryck på <sup>●</sup>.
   Då försvinner spårgasen ur testobjektet och testobjektet fylls med luft.

### 5.3.3 Spårgasfyllning genom vakuum och tryck via testport 1 och 2 (Arbetsmod A)

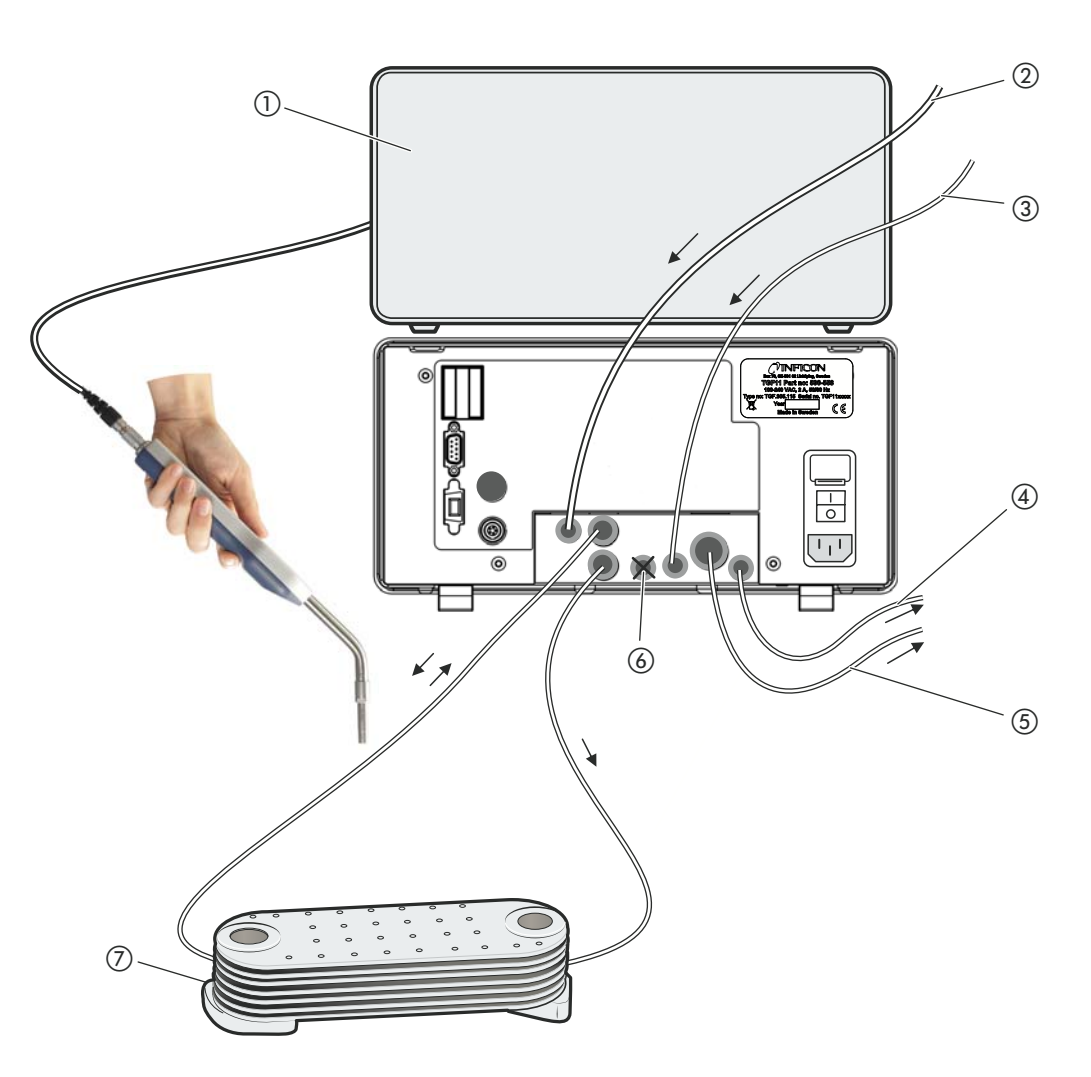

Fig. 7: Testuppbyggnad för gasfyllning av testobjekt med spårgas via testport 1 och 2

- 1) Läcksökare
- Tryckluft
- 3 Spårgasinlopp
- (4) Tryckregulatorns luftningsanslutning måste anslutas till frånluftsventilationen.
- (5) Avgasanslutningen måste anslutas till frånluftsventilationen.
- 6 Spolluftinloppet måste förslutas med en 6 mm-blindplugg.
- (7) Testobjektet anslutet till TGF11 via testport 1 och 2.

# Varning

#### Risk för bristning

Vid en funktionsstörning kan gastrycket öka allt för kraftigt.

 Installera en övertrycksventil i testporten, för att undvika att gastrycket i testobjektet blir för högt.

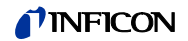

Spolluftinloppet måste vara förslutet.

- För att först starta evakueringen av testobjektet via testport 1, tryck på ●.
   Därefter leds spårgasen in till testobjektet via testport 1 för att bygga upp trycket.
- **2** Starta täthetsprovning a.
- 3 För att evakuera spårgasen ur testobjektet, tryck på <sup>●</sup>.
   Då försvinner spårgasen ur testobjektet och testobjektet fylls med luft.

#### Spårgasfyllning genom spolning och tryck (Arbetsmod B) 5.3.4

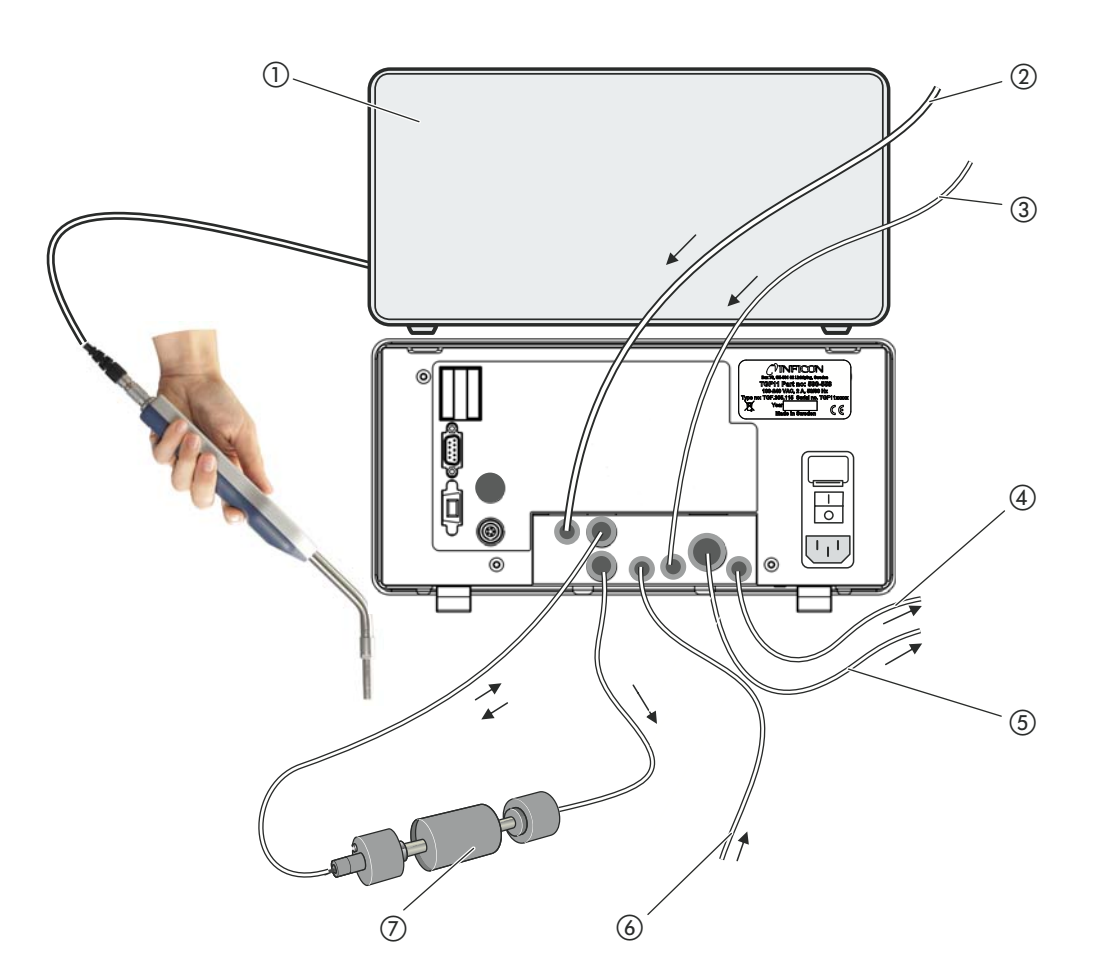

Abb. 8: Exempel på testuppställning med ett långt testobjekt

- (1) Läcksökare
- 2 Tryckluft
- 3 Spårgas
- (4) Tryckregulatorns luftningsanslutning måste anslutas till frånluftsventilationen.
- (5) Avgasanslutningen måste anslutas till frånluftsventilationen.
- 6 Spolgasinlopp
- (7) Testobjekt

#### Ţ Varning

#### Risk för bristning

Vid en funktionsstörning kan gastrycket öka alltför kraftigt.

Installera en övertrycksventil i testporten, för att undvika att gastrycket i testobjektet blir för högt.

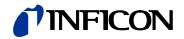

Testobjektet på den avbildade testuppställningen är anslutet till TGF11 via två ledningar.

1 Tryck på ℗.

Luften evakueras via testport 1 och spårgasen tillförs via testport 2. Därefter tillförs spårgasen via ledning 1.

2 Starta täthetsprovning a.

Tryck på 🔍.

Luften som används för spolning sugs in via testport 2 och leds ut från mätstationen via testport 1. Luften som evakueras leds också ut från mätstationen.

# 5.4 Slangar

#### 5.4.1 Förutsättningar för grovläckage-larmfunktioner

Om det är grovläck i testobjektet och TGF11 inte kan nå inställt tryck/undertryck under inställd tid, avbryter TGF11 spårgasfyllningen.

För att det ska fungera får slangarna inte vara för långa. Annars kan mottrycket i en för lång ledning ge intryck av att det inte är något grovläckage.

Följ rekommendationerna för maximala slanglängder och -innerdiametrar:

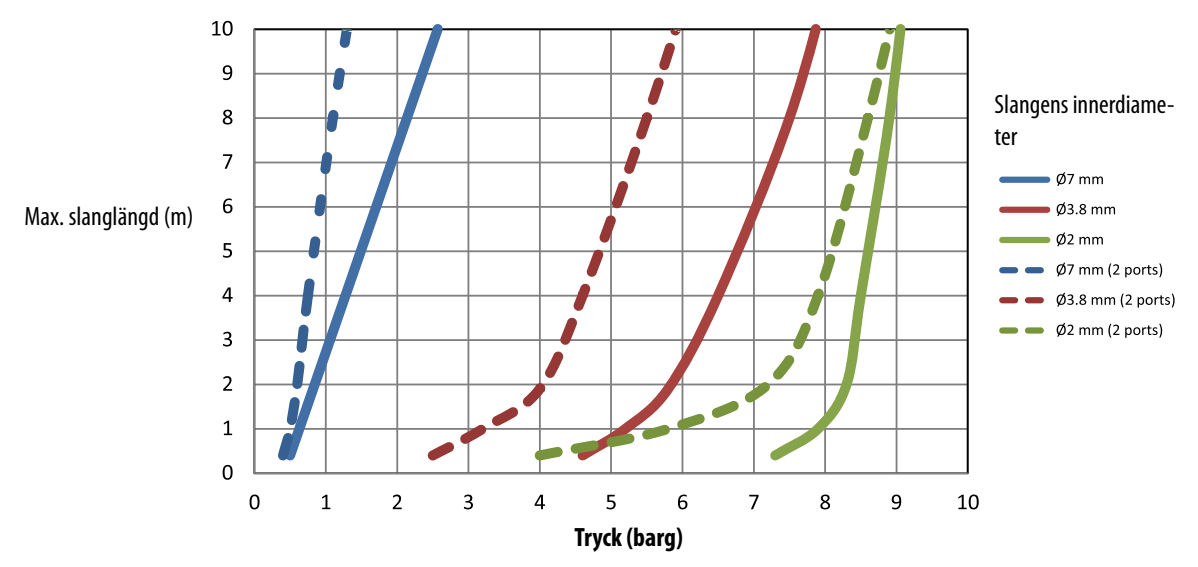

Förutsättningar för larmfunktion vid tryck-grovläckage (TGF11)

Fig. 9: Förutsättningar för TGF11

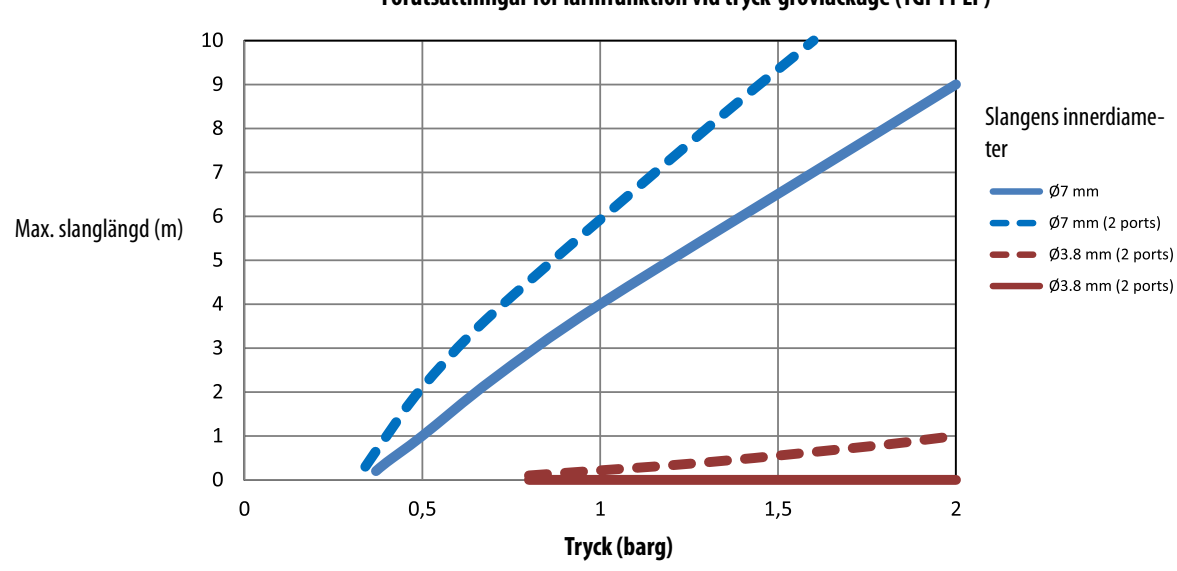

Förutsättningar för larmfunktion vid tryck-grovläckage (TGF11 LP)

Fig. 10: Förutsättningar för TGF11 LP

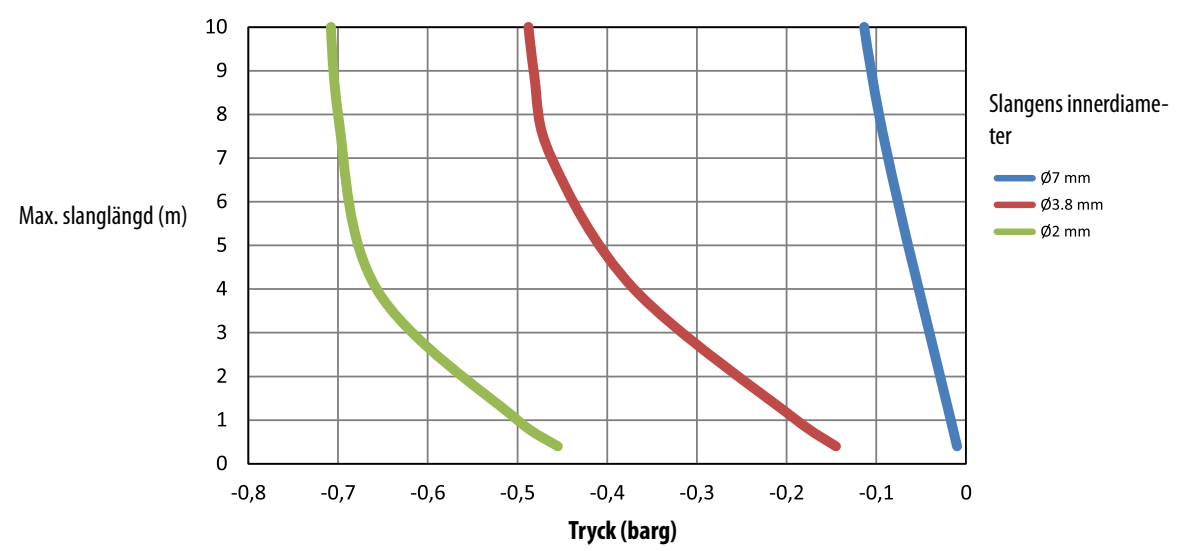

Förutsättningar för larmfunktion vid vakuum-grovläckage (TGF11/TGF11 LP)

Fig. 11: Förutsättningar för TGF11/TGF11 LP

### 5.4.2 Ansluta slangar

Flera av slanganslutningarna är förslutna med pluggar. Ta bort pluggarna innan ledningarna ansluts. Förvara pluggarna så att de kan användas i anslutningarna igen vid behov.

En avgasslang med en diameter på 12 mm får vara max. 10 m lång. Om du behöver en längre slang, välj en slang med större diameter.

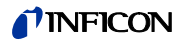

- ► Tryck in slangarna i snabbkopplingarna tills de hakar i.
- ► För att lossa en slangkoppling från anslutningen, tryck på lossningsringen och dra loss slangen.

Om anslutningarnas placering: Se sidan 13.

- *1* Anslut tryckluftstillförseln till TGF11.
- 2 Anslut spårgastillförseln till TGF11.
- **3** Anslut avgasslangen till TGF11. Anslut slangen till frånluftsventilationen eller dra ut den utanför byggnaden.
- **4** Anslut spolluftsslangen till TGF11. Dra spolluftsslangen så, att den suger in ren luft. Spolluftinloppet behöver inte vara inkopplat för att grovläcktestet ska fungera.
- **5** Anslut testobjektet till en eller två ledningar enligt önskad fyllningsmetod. Använd TGF11-filter för att skydda ventilen, se sidan 55.

### 5.5 Elanslutningar

TGF11 kan styras externt via I/O-anslutningen RS232, se sidan 58.

USB-anslutningen behövs för programuppdateringar, se sidan 43.

# 5.6 Ansluta till strömförsörjning

TGF11 kan drivas med olika nätspänningar, se sidan 15.

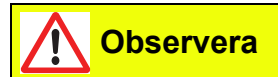

#### Fara på grund av fel nätspänning

Fel nätspänning kan förstöra enheten och orsaka personskador.

- Kontrollera att den tillåtna nätspänningen för TGF11 och nätspänningen i lokalen överensstämmer.
- ► Anslut enheten till elnätet med nätkabeln som ingick i leveransen.

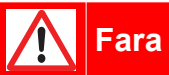

#### Fara på grund av elchock

Enheter som är felaktigt jordade eller felaktigt säkrade kan orsaka personskador vid en funktionsstörning. Det är inte tillåtet att använda enheter utan en ansluten skyddsledare.

Använd endast den 3-trådiga nätkabeln som ingick i leveransen.

# 5.7 Använda luftfilter

För att skydda venturipumpen och gasventilerna mot smuts rekommenderas att man använder ett luftfilter (TGF11-vakuumfilter), se sidan 55.

Det sparar tid vid underhållsarbeten, se sidan 49.

 Montera filtret på slangen. Se till att pilen på filterhuset pekar mot testporten på TGF11. Då kan man se hur mycket partiklar som fastnat i filtret.

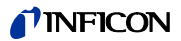

# 6 Användning

# 6.1 Sätta på instrumentet

► Sätt på enheten med strömbrytaren.

### 6.2 Använda enheten

### 6.2.1 Displayens uppbyggnad

På displayen visas:

- Processymboler som anger mätprocessens aktuella status
- Manöversymboler för styrning med knappar
- En meny där inställningarna kan ändras
- Exempelvis tryckvärden och tider med hjälp av staplar och tal.

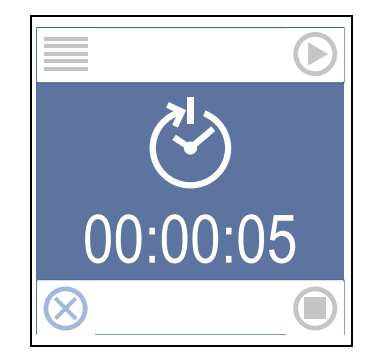

Fig. 12: Exempel med information som visas på displayen

TGF11 har ingen funktion för visning av tryckluftens tryck.

#### 6.2.1.1 Knappar

De runda knapparna sitter bredvid styrsymbolerna i displayens hörn. De fyra knapparna är tilldelade dessa symboler. Andra symboler kan visas beroende på var man är i mätcykeln eller om man ska göra inställningar. Symbolerna kan visas i två olika färger:

- Grått: Funktionen är spärrad.
- Blått: Funktionen kan aktiveras.

Efter start av instrumentet kan du välja följande funktioner med tillhörande symboler:

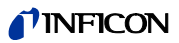

#### Table 3: Styrsymboler på startskärmen

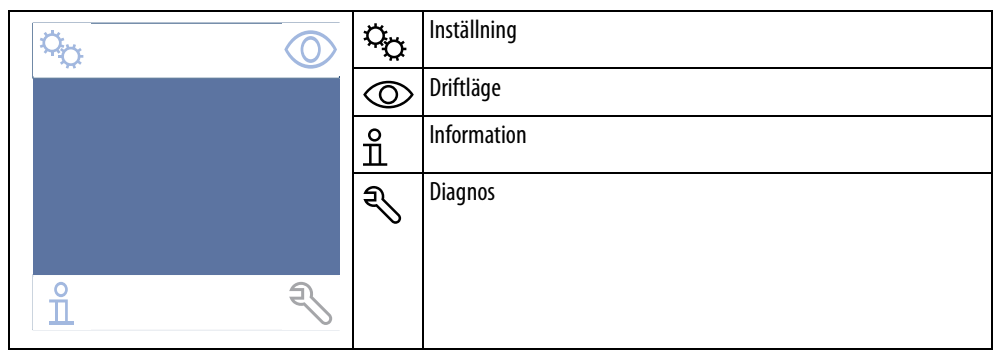

Före och under mätningen kan följande symboler med tillhörande funktioner väljas via navigationsknapparna:

Table 4: Styrsymboler för spårgasfyllning

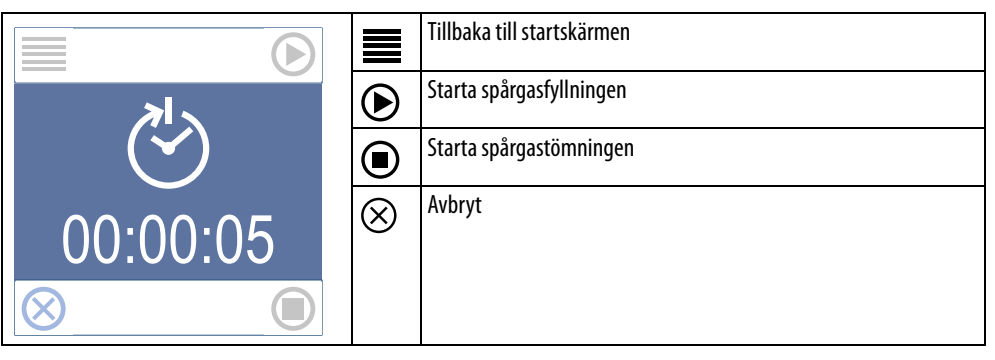

I inställningsmenyn visas följande symboler med tillhörande funktioner:

| Table 5: Styrsymboler  | för inställninasmenvn |
|------------------------|-----------------------|
| radic 5. Styrsynnooler | ioi mistammigsmenym   |

|              |               | Tillbaka till startskärmen                                                                                             |
|--------------|---------------|----------------------------------------------------------------------------------------------------|
|              | <             | Tillbaka                                                                                                    |
|              | $\sim$        | Bläddra nedåt                                                                                                    |
|              | $\oslash$     | Bekräfta inmatning eller val                                                                                           |
|              | $\rightarrow$ | Väljer det tal som kan ändras.                                                                                         |
| $\mathbf{>}$ | +             | Räkna antalet positioner i en numerisk inmatning. Normalt 0 till 9, i<br>vissa fall begränsat till ett lägre maxvärde. |

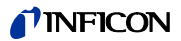

#### 6.2.1.2 Symboler för spårgasfyllningsprocessen

Med följande processymboler får användaren information om mätningens aktuella status samt eventuella fel.

| Symbol                         | Betydelse                           | Symbol     | Betydelse                                                                                                |
|--------------------------------|-------------------------------------|------------|----------------------------------------------------------------------------------------------------|
|                                | Standby                             |            | Täthetsprovning                                                                                          |
| Ō                              | Spårgastest                         | []         | Tryckminskning                                                                                           |
| Ę<br>ک                         | Fördröjd start                      | <b>[</b> ] | Spolning med luft                                                                                        |
| $\boxed{}$                     | Evakuering                          |            | Avbrutet av användare                                                                                    |
| <b>[</b> ]                     | Spolning med spårgas                | X          | Avbrott på grund av fel                                                                                  |
| $\left[ \right\rangle \right]$ | Spolning med spårgas och evakuering | Ō          | Spårgastrycket till TGF11 håller på att bli för<br>lågt. Kontrollera trycket på spårgasen till<br>TGF11. |
| $\left  \right\rangle$         | Tryckökning                         |            |                                                                                                    |

Table 6: Process- och felsymboler

# 6.3 Grundinställningar

### 6.3.1 Skriva in lösenord och ställa in nytt lösenord

| Skriva in lösenord      | Inställningsmenyn är lösenordsskyddad. Fabriksinställningen är "0000".                                                                                                    |  |  |
|-------------------------|----------------------------------------------------------------------------------------------------|--|--|
|                         | När inställningsmenyn ska öppnas med knappen 🏠 måste lösenordet skrivas in först. Om<br>lösenordets fabriksinställning inte har ändrats kan du öppna menyn direkt genom att<br>trycka på knappen Ø. Skriv annars in lösenordet och tryck sedan på Ø. |  |  |
| Ställa in nytt lösenord | Gör så här för att ställa in ett nytt lösenord:                                                                                                    |  |  |
|                         | ▶ Välj "♀ > (gammalt) Lösenord > Allmänt > Ställ in lösenord".                                                                                                    |  |  |
|                         | <ul> <li>Ställ in det nya lösenordet.</li> </ul>                                                                                                    |  |  |
|                         | ► Välj "<".                                                                                                    |  |  |
|                         |                                                                                                    |  |  |

### 6.3.2 Ställa in språk

Följande språk kan väljas för visning på displayen:

- Engelska (fabriksinställning)
- Svenska
- Tyska

- Franska
- Spanska
- Italienska
- ▶ Välj "♀ > Lösenord > Allmänt > Språk".

### 6.3.3 Ställa in tryckenhet

Alla tryckvärden visas som relativtryck, även om tecknet "g" saknas!

Välj mellan följande tryckenheter:

- bar (g) (fabriksinställning)
- mbar (g)
- kPa (g)
- psi (g)
- ▶ Välj "♀ > Lösenord > Allmänt > Tryckenhet".

#### 6.3.4 Ställa in skärmsparläge

Man kan ställa in en tid för när skärmsparläget ska aktiveras för att spara energi. Den frånkopplade displayen kopplas till igen när man trycker på en knapp.

- Format: hh.mm.ss
- Välj "<sup>C</sup><sub>C</sub> > Lösenord > Allmänt > Skärmsparläge".

#### 6.3.5 Koppla från spårgasens tryckövervakning

Om spårgastrycket till TGF11 börjar bli för lågt visas en spårgastryckvarning.

När varningen visas bör man byta gasflaskan mot en ny.

Vid behov kan man koppla från spårgastryckvarningen.

Välj "Q > Lösenord > Allmänt > Spårgastest".

# 6.4 Inställningar för mätningar

#### 6.4.1 Välja fyllningsmetod

Det finns två olika fyllningsmetoder att välja mellan, se sidan 17.

Välj "Construction valda valda vald

Arbetsmod A: Spårgasfyllning genom vakuum och tryck Arbetsmod B: Spårgasfyllning genom spolning och tryck

Dessutom se sidan 56 och se sidan 57.

 Spara den valda metoden och de valda inställningarna permanent genom att välja "Spara inställningar", se sidan 41.

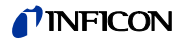

#### 6.4.2 Ställa in tider och tryck

Dessa inställningar är nästan identiska för båda fyllningsmetoderna. Den enda skillnaden mellan inställningarna gäller evakueringen av testobjektet, se nedan. Skillnaden mellan fyllningsmetoderna är att man kan göra olika inställningar och hur instrumentet styr interna ventiler.

#### 6.4.2.1 Användningsexempel: Beräkna spårgasens koncentration

Det finns alltid en luftrest kvar i testobjektet vid spårgasfyllning. Det betyder att en 100procentig koncentration av spårgasen inte kan nås.

Om testobjektet evakueras före fyllningen eller om spårgasen spolas in i testobjektet kan högre koncentrationsvärden nås.

Utan förevakuering Utan förevakuering kan koncentrationen beräknas så här: Spårgastryck A: 0,5 barg (0,5 bar över atmosfärstrycket) Luft i testobjekt B: 1 bar (atmosfärstrycket) Spårgas fyllningsfaktor C: A/(A + B) = C0,5 barg / (0,5 barg + 1 barg) = 0,33 $0.33 \times 100 \% = 33 \%$ I detta exempel är den genomsnittliga spårgaskoncentrationen bara en tredjedel av den förväntade koncentrationen. Med en spårgasblandning med 5 % vätgas får vi bara:  $0,33 \times 5 \% = 1,7 \%$ vätgaskoncentration i testobjektet Med förevakuering Med förevakuering kan koncentrationen beräknas så här: Spårgastryck A: 0,5 barg (0,5 bar över atmosfärstrycket) Luft i testobjekt B: 1 bar (atmosfärstrycket) Förevakuering tryck D: -0,7 barg (0,7 bar under atmosfärstrycket) => D=0,7 bar Spårgas fyllningsfaktor C: (A + D)/(A + B) = C (0,5 + 0,7)/(0,5 + 1) = 0,8I detta exempel blir spårgaskoncentrationen i testobjektet endast 80 %. Med en spårgasblandning med 5 % vätgas får vi:  $0.8 \times 5 \% = 4 \%$  vätgaskoncentration i testobjektet

#### 6.4.2.2 Fördröjd start

Fördröjd start är en väntetid som börjar efter att hela processen har startats med knappen . Genom att använda fördröjd start kan man till exempel ta hänsyn till arbetstider och längre tider för ackumulation eller "bombning" av ett testobjekt.

▶ Välj "C<sub>C</sub> > Lösenord > Parametrar > Fördröjning av start > Fördröjning av start".

#### 6.4.2.3 Tryck och tider för förevakuering/spolning med spårgas

| Förevakuering | Fastställ den vakuuminställning som ska nås i testobjektet. |
|---------------|-------------------------------------------------------------|
| (Arbetsmod A) |                                                             |

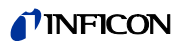

| <ul> <li>Välj "C: &gt; Lösenord &gt; Parametrar &gt; Förevakuering &gt; Tröskelvärde".</li> <li>Inställningsområde: 0,00 till -0,85 barg</li> </ul>                                                                        |
|----------------------------------------------------------------------------------------------------|
| Ställ tiden inom vilken denna vakuuminställning ska nås. Om vakuuminställningen inte<br>nås inom den inställda tiden är antingen testobjektet för stort eller så läcker testobjektet<br>mycket. Då avbryts hela processen. |
| <ul> <li>Välj "🎭 &gt; Lösenord &gt; Parametrar &gt; Förevakuering &gt; Maxtid".</li> <li>Inställningsområde: 00:00:00 till 99:59:59 (hh.mm.ss)</li> </ul>                                                                  |
| Dessutom kan man ställa in en mintid för vakuumalstringen. På så vis kan stabila<br>vakuumförhållanden upprättas i testobjektet.                                                                                           |
| <ul> <li>Välj "🎭 &gt; Lösenord &gt; Parametrar &gt; Förevakuering &gt; Mintid".</li> <li>Inställningsområde: 00:00:00 till 99:59:59 (hh.mm.ss)</li> </ul>                                                                  |
| (Vid tester där inget vakuum måste alstras, eller om testobjektet inte klarar vakuum, kan<br>detta steg väljas bort genom att man trycker på 0 eller ställer in maxtiden på 0.)                                            |
| Ställ vid testport 2 in avsett tryck för spårgasen som pressar ut luften ur testobjektet in i<br>testport 1.                                                                                                    |
| <ul> <li>Välj "🎭 &gt; Lösenord &gt; Parametrar &gt; Spolning med spårgas &gt; Tröskelvärde".</li> <li>Inställningsområde: 0,3 till 10,00 barg (0,05 till 2,00 barg vid TGF11 LP)</li> </ul>                                |
| Ställ in den tid som spolningen med spårgas ska pågå.                                                                                                    |
| <ul> <li>Välj "🎭 &gt; Lösenord &gt; Parametrar &gt; Spolning med spårgas &gt; Mintid".</li> <li>Inställningsområde: 00:00:00 till 99:59:59 (hh.mm.ss)</li> </ul>                                                           |
| Ställ in om luften ska evakueras ur testobjektet genom vakuum vid testport 1.                                                                                                    |
| <ul> <li>Välj "<sup>C</sup><sub>C</sub> &gt; Lösenord &gt; Parametrar &gt; Spolning med spårgas &gt; Vakuum".<br/>Inställningsområde: På/av</li> </ul>                                                                     |
| (Vid tester där ingen spolning med spårgas ska ske kan man välja bort detta steg genom<br>att ställa in mintiden på 0.)                                                                                                    |
|                                                                                                    |

## 6.4.2.4 Gränsvärde för spårgastryck, fyllningstider och steg

| Trycksättning (Arbets-<br>mod A och B) | Ställ in testtrycket i testobjektet och den tid inom vilken detta tryck ska nås. Om trycket<br>inte nås inom den inställda tiden är antingen testobjektet för stort eller så läcker det<br>mycket. Då avbryts hela processen. |
|----------------------------------------|----------------------------------------------------------------------------------------------------|
|                                        | <ul> <li>Välj "C &gt; Lösenord &gt; Parametrar &gt; Trycksättning &gt; Tröskelvärde".</li> <li>Inställningsområde: 0,3 till 10,00 barg (0,05 till 2,00 barg vid TGF11 LP)</li> </ul>                                          |
|                                        | <ul> <li>Välj "C &gt; Lösenord &gt; Parametrar &gt; Trycksättning &gt; Maxtid".<br/>Inställningsområde: 00:00:00 till 99:59:59 (hh.mm.ss)</li> </ul>                                                                          |
|                                        | Dessutom kan man ställa in en tid som används som mintid för trycksättningen. På så vis<br>kan stabila tryckförhållanden upprättas i testobjektet.                                                                            |
|                                        | <ul> <li>Välj "C &gt; Lösenord &gt; Parametrar &gt; Trycksättning &gt; Mintid".</li> <li>Inställningsområde: 00:00:00 till 99:59:59 (hh.mm.ss)</li> </ul>                                                                     |
|                                        | Man kan även fastlägga att trycksättningen ska ske stegvis i stället för kontinuerligt. Max<br>tiden och mintiden gäller för varje enskilt steg.                                                                              |
|                                        | <ul> <li>Välj "C: &gt; Lösenord &gt; Parametrar &gt; Trycksättning &gt; Steg".<br/>Inställningsområde: steg om 0 till 10. Vid inställningarna "0" och "1" ökar trycket<br/>kontinuerligt.</li> </ul>                          |

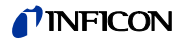

#### 6.4.2.5 Tryckavlastning och luftningstid

| Tryckavlastning (Arbets-<br>mod A och B) | Med dessa inställningar säkerställer man att det inte finns något tryck i testobjektet innan<br>man kopplar loss ledningarna till testobjektet eller evakuerar/spolar spårgasen ur<br>testobjektet. Då ställs det max. tryck som testobjektet får ha efter luftningen in. |  |
|------------------------------------------|----------------------------------------------------------------------------------------------------|--|
|                                          | l idealiska fall ska trycket sjunka till 0,5 till 1 barg innan vakuumpumpen startas i<br>Arbetsmod A.                                                                                                    |  |
|                                          | Man kan ställa in en mintid och en maxtid för tryckfallet.                                                                                                    |  |
|                                          | Om trycket inte sjunker till det inställda värdet inom den inställda maxtiden är något fel<br>i enheten. Hela processen avbryts.                                                                                                    |  |
|                                          | <ul> <li>Välj "\$\$\frac{2}{2}_2 &gt; Lösenord &gt; Parametrar &gt; Tryckavlastning &gt; Tröskelvärde".<br/>Inställningsområde: 0,3 till 10,00 barg (0,05 till 2,00 barg vid TGF11 LP)</li> </ul>                                                                         |  |
|                                          | <ul> <li>Välj "C: &gt; Lösenord &gt; Parametrar &gt; Tryckavlastning &gt; Mintid".</li> <li>Inställningsområde: 00:00:00 till 99:59:59 (hh.mm.ss)</li> </ul>                                                                                                    |  |
|                                          | <ul> <li>Välj "C: &gt; Lösenord &gt; Parametrar &gt; Tryckavlastning &gt; Maxtid".</li> <li>Inställningsområde: 00:00:00 till 99:59:59 (hh.mm.ss)</li> </ul>                                                                                                    |  |
| 6.4.2.6 Vakuumtryck                      | gränsvärde och evakueringstid för spårgas                                                                                                    |  |
| Efterevakuering (Ar-<br>betsmod A)       | Här kan man ställa in hur mycket spårgas som ska avlägsnas ur testobjektet med hjälp av<br>vakuum under en viss tid.                                                                                                    |  |
|                                          | <ul> <li>Välj "<sup>C</sup><sub>22</sub> &gt; Lösenord &gt; Parametrar &gt; Tryckavlastning &gt; Tröskelvärde".<br/>Inställningsområde: 0,00 till -0,85 barg</li> </ul>                                                                                                   |  |
|                                          | <ul> <li>Välj "<sup>C</sup><sub>22</sub> &gt; Lösenord &gt; Parametrar &gt; Tryckavlastning &gt; Mintid".<br/>Inställningsområde: 00:00:00 till 99:59:59 s.</li> </ul>                                                                                                    |  |
|                                          | Välj "♀ > Lösenord > Parametrar > Tryckavlastning > Maxtid".<br>Inställningsområde: 00:00:00 till 99:59:59 s.                                                                                                    |  |
| 6.4.2.7 Tid för spårga                   | sspolning                                                                                                    |  |
| Spolning med luft (Ar-<br>betsmod B)     | Man kan ställa in en mintid, under vilken luften vid testport 1 ska evakueras med vakuum<br>genom testobjektet vid testport 2, så att spårgasen spolas ut ur testobjektet.                                                                                                |  |
|                                          | <ul> <li>Välj "<sup>C</sup> &gt; Lösenord &gt; Parametrar &gt; Spolning med luft &gt; Mintid".<br/>Inställningsområde: 00:00:00 till 99:59:59 (hh.mm.ss).</li> </ul>                                                                                                    |  |
|                                          |                                                                                                    |  |

# 6.5 Spara inställningar och hämta dem igen

Om man har gjort inställningar, men inte sparat dem, försvinner de när man stänger av enheten eller byter mod. För att förhindra det kan man spara de ändrade inställningarna:

- 4 set för evakuering- och tryckmoden, Arbetsmod A
- 4 set för spol- och tryckmoden, Arbetsmod B

Första gången inställningar ska sparas kan du gå till inställningsmenyn och där välja "Spara inställningar". Om du redan har sparat inställningar och inte vill skriva över dem, gör så här:

1 Välj " 😋 > Lösenord > Funktionsläge > Arbetsmod A/Arbetsmod B".

- **2** Välj ett av de fyra seten (A-1, A-2, A-3, A-4 eller B-1, B-2, B-3, B-4).
- **3** Gör alla inställningar.
- 4 Gå tillbaka till inställningsmenyn och välj "Spara inställningar".

Ett sparat set kan hämtas via följande sökväg:

- 1 Välj "Co > Lösenord > Funktionsläge > Arbetsmod A/Arbetsmod B".
- 2 Välj önskat set.

Om du har ändrat inställningarna, men inte vill behålla ändringarna, kan du helt enkelt hämta de senast sparade inställningarna igen:

▶ Välj "♀ > Lösenord > Återställ inst.".

# 6.6 Fyllning med spårgas och täthetsprovning – sammanfattning

Vid täthetsprovningen finns inga större skillnader mellan evakuering- och tryckmoden och spol- och tryckmoden när det gäller användningen av TGF11. Skillnaden ligger i testproceduren, se sidan 24.

Under mätningen visas information om tider, tryck och det pågående steget i mätprocessen på displayen, se sidan 35.

Under mätningen kan man avbryta processen med knappen  $\otimes$ . Då går enheten över till standby-drift.

- 1 Upprätta alla pneumatiska och elektriska anslutningar.
- 2 Koppla till enheten.
- 3 Ställ in fyllningsmoden och alla parametrar.
- 4 Kontrollera att läcksökaren är klar att använda.
- 5 Koppla om till körläge för spårgasfyllningsprocessen med knappen ⊙.

#### <sup>6</sup> Varning

#### Risk för bristning

Kontrollera att testsystemet, slangkopplingarna och testobjektet klarar testtrycket. Gör en provtryckning i tveksamma fall.

- 7 Starta processen för fyllning och täthetsprovning med knappen .
- 8 Observera hur processen fortskrider på displayen.
- **9** Så snart **()** visas kan du utföra täthetsprovningen. Vid ett tryckfallstest observerar du tryckvisningen.
- 10 För att minska trycket, tryck på knappen .

Om tider har ställts in för detta evakueras sedan testobjektet (Arbetsmod A) eller spolas (Arbetsmod B).

**11** Vänta tills testobjektet är trycklöst. När denna status nås kopplar TGF11 om till standbydrift. Indikering: ④

12 Nu kan du koppla loss testobjektet från TGF11.

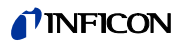

# 6.7 Läsa och skriva in data

Data kan läsas och skrivas in via RS232-gränssnittet och USB-anslutningen, se sidan 61.

## 6.8 Uppdatera programvara

Programvaran kan uppdateras via USB-anslutningen. Anslut då USB-anslutningen till en PC via en USB-kabel och starta det aktuella installationsprogrammet på PC:n.

# 6.9 Koppla från

Du kan när som helt koppla från TGF11 med strömbrytaren. Då alstras ett övertryck eller vakuum omedelbart i testobjektet.

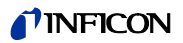

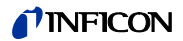

# 7 Varnings- och felmeddelanden

Om man anger ett värde som ligger utanför tillåtet området visar TGF11 ett meddelande om detta.

Tabellen nedan innehåller fler felmeddelanden.

Table 7: Felmeddelanden och deras orsaker

| Felmeddelande och fel | Möjlig orsak                                                                                                    |
|-----------------------|----------------------------------------------------------------------------------------------------|
|                       | Inget spårgastryck                                                                                                    |
|                       | <ul> <li>Spårgastryck &lt;1 bar över det inställda spårgastrycket i testobjektet.</li> </ul>                                                                                                    |
|                       | Spårgastryck under värdet som ställts in för detta test.                                                                                                    |
|                       | <ul> <li>Ingen tryckluftstillförsel och därför kopplar de interna ventilerna inte om.<br/>Möjliga orsaker:</li> </ul>                                                                                                    |
|                       | <ul> <li>Spårgastestet övervakar inte spårgastrycket kontinuerligt. Funktionen används för att<br/>varna användaren om att trycket börjar sjunka och nå ett värde, där trycket till testob-<br/>jektet inte längre kan regleras som önskat.</li> </ul> |
|                       | <ul> <li>För att garantera korrekt funktion måste trycket vara 0,5 till 1 bar högre än spårgast-<br/>rycket.</li> </ul>                                                                                                    |
|                       | <ul> <li>Spårgastestet utförs automatiskt med regelbundna intervall mellan fyllningscykler-<br/>na. Vid behov kan man koppla från denna funktion.</li> </ul>                                                                                           |
|                       | Avbrutet av enheten                                                                                                    |
| X                     | <ul> <li>Den inställda vakuuminställningen har inte nåtts inom den valda evakueringstiden.<br/>Möjliga orsaker:</li> </ul>                                                                                                    |
|                       | <ul> <li>Stort läckage eller testobjektet ej anslutet.</li> </ul>                                                                                                    |
|                       | <ul> <li>Felaktig vakuuminställning, som inte fungerar för testobjektet eller storleken på an-<br/>slutningsslangen.</li> </ul>                                                                                                    |
|                       | <ul> <li>Ingen tryckluft eller för lågt tryck i tryckluften.</li> </ul>                                                                                                    |
|                       | <ul> <li>Funktionsstörning i vakuumpumpen.</li> </ul>                                                                                                    |
|                       | <ul> <li>Förorenat filter som inte släpper igenom gasen.</li> </ul>                                                                                                    |
|                       | <ul> <li>Testtrycket nåddes inte inom fyllningstiden.</li> <li>Möjliga orsaker:</li> </ul>                                                                                                    |
|                       | <ul> <li>Stort läckage eller testobjektet ej anslutet.</li> </ul>                                                                                                    |
|                       | <ul> <li>Felaktig övertrycksinställning, som inte fungerar för testobjektet eller storleken på<br/>anslutningsslangen.</li> </ul>                                                                                                    |
|                       | <ul> <li>För lågt tryckluftstryck.</li> </ul>                                                                                                    |
|                       | <ul> <li>Förorenat filter som inte släpper igenom gasen.</li> </ul>                                                                                                    |
|                       | <ul> <li>Tryckets tröskelvärde nåddes inte inom den inställda tiden för tryckavlastning.<br/>Möjliga orsaker:</li> </ul>                                                                                                    |
|                       | <ul> <li>Felaktig tryckinställning, som inte fungerar för testobjektet eller storleken på anslut-<br/>ningsslangen.</li> </ul>                                                                                                    |
|                       | – Förorenat filter.                                                                                                    |
|                       | Varning                                                                                                    |
| <del>ع</del> ر        | <ul> <li>Spårgastrycket sjunker för kraftigt.</li> </ul>                                                                                                    |
| $\sim$                | Om denna varning visas ändrar symbolen färg till orange. När man trycker på diagnos-<br>symbolen visas ett meddelande.                                                                                                    |

# 7.1 Felsökning och -åtgärder

#### Table 8: Felsökning och -åtgärder

| Fel                                                        | Möjlig felkälla                                                                                                 | Åtgärder                                                                                              |
|------------------------------------------------------------|----------------------------------------------------------------------------------------------------|----------------------------------------------------------------------------------------------------|
| Ovanligt stora läckmängder                                 | Avgaserna leds inte bort tillräckligt långt från mätstationen.                                                  | Använd längre slangar.                                                                                |
| Ingen visning på displayen                                 | Skärmsparläget aktivt, se sidan 38.                                                                             | Tryck på en knapp.                                                                                    |
|                                                            | Ingen strömförsörjning                                                                                          | Anslut strömförsörjningen.                                                                            |
|                                                            | Smält säkring                                                                                                   | Byt säkringen.                                                                                        |
|                                                            | Nätkabeln defekt                                                                                                | Byt nätkabeln mot en ny.                                                                              |
|                                                            | Huvudkretskortet defekt                                                                                         | Kontakta INFICONs kundtjänst.                                                                         |
|                                                            | Intern strömförsörjningskabel till huvudkretskort lös eller defekt                                              | Kontakta INFICONs kundtjänst.                                                                         |
|                                                            | Intern strömförsörjningskabel till displayens kretskort lös eller<br>defekt                                     | Kontakta INFICONs kundtjänst.                                                                         |
|                                                            | Displayen defekt.                                                                                               | Kontakta INFICONs kundtjänst.                                                                         |
| Displayen visar inte de normala bilderna                   | Huvudkretskortet defekt                                                                                         | Kontakta INFICONs kundtjänst.                                                                         |
| eller så visas fel bilder                                  | Displayens kretskort defekt                                                                                     | Kontakta INFICONs kundtjänst.                                                                         |
| Knapparna fungerar inte                                    | Displayens kretskort defekt                                                                                     | Kontakta INFICONs kundtjänst.                                                                         |
| Gränssnitt fungerar inte                                   | Internt fel.                                                                                                    | Kontakta INFICONs kundtjänst.                                                                         |
| Inställningar försvinner vid omstart                       | Huvudkretskortets minneskrets defekt (flash-minnet)                                                             | Kontakta INFICONs kundtjänst.                                                                         |
| Otillräckligt vakuumtryck                                  | Testobjektet är antingen inte anslutet eller har ett stort läckage.                                             | Kontrollera testobjektet och anslutningarna.                                                          |
|                                                            | Vakuuminställningen för låg (< -85 kPa).                                                                        | Ställ in ett högre värde.                                                                             |
|                                                            | Ingen tryckluft.                                                                                                | Tillför tryckluft.                                                                                    |
|                                                            | Avgasledningen är blockerad eller begränsad på grund av en för<br>trång ledning eller för lång slang.           | Kontrollera avgasledningens flöde.                                                                    |
|                                                            | Smutsig vakuumpump (venturipump)                                                                                | Rengör vakuumpumpen. Om du behöver<br>information, kontakta INFICONs kundtjänst.                      |
|                                                            | Felaktig kalibrering.                                                                                           | En omkalibrering krävs. Kontakta INFICONs                                                             |
|                                                            | Tryckomvandlarens mätvärden är inte kalibrerade.                                                                | kundtjänst.                                                                                           |
|                                                            | Defekt ventil                                                                                                   | Kontakta INFICONs kundtjänst.                                                                         |
|                                                            | Defekt manometer                                                                                                | Kontakta INFICONs kundtjänst.                                                                         |
|                                                            | Defekt huvudkretskort                                                                                           | Kontakta INFICONs kundtjänst.                                                                         |
| Inget vakuum i testobjektet, trots att ett<br>vakuum visas | Testport 1 försluten och testobjektet anslutet till testport 2.<br>Manometern är bara ansluten till testport 1. | Anslut testobjektet till testport 1 och förslut<br>testport 2, se sidan 24.                           |
| För lågt spårgastryck                                      | Stort läckage eller testobjektet ej anslutet                                                                    | Kontrollera testobjektet och anslutningarna.                                                          |
|                                                            | Inget spårgastryck eller för lågt tryck                                                                         | Kontrollera spårgasens trycktillförsel. Trycket<br>måste vara 100 kPa högre än det inställda trycket. |
|                                                            | Ingen tryckluft för manövrering av ventilerna                                                                   | Kontrollera tryckluftstillförseln.                                                                    |
|                                                            | En tryckkalibrering krävs.                                                                                      | En omkalibrering krävs. Kontakta INFICONs<br>kundtjänst.                                              |
|                                                            | Defekt ventil                                                                                                   | Kontakta INFICONs kundtjänst.                                                                         |
|                                                            | Defekt manometer                                                                                                | Kontakta INFICONs kundtjänst.                                                                         |
|                                                            | Defekt huvudkretskort                                                                                           | Kontakta INFICONs kundtjänst.                                                                         |

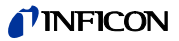

#### Table 8: Felsökning och -åtgärder

| Fel                                                          | Möjlig felkälla                                                                                                    | Åtgärder                                                                                       |
|--------------------------------------------------------------|----------------------------------------------------------------------------------------------------|------------------------------------------------------------------------------------------------|
| För högt spårgastryck (på displayen)                         | En tryckkalibrering krävs.                                                                                                    | Kontakta INFICONs kundtjänst.                                                                  |
|                                                              | Defekt tryckreglerventil                                                                                                    | Kontakta INFICONs kundtjänst.                                                                  |
|                                                              | Defekt manometer                                                                                                    | Kontakta INFICONs kundtjänst.                                                                  |
|                                                              | Defekt huvudkretskort                                                                                                    | Kontakta INFICONs kundtjänst.                                                                  |
| Ingen spårgasspolning (vid Arbetsmod                         | Testobjektet ej anslutet till testport 2.                                                                                                    | Anslut testobjektet korrekt , se sidan 24.                                                     |
| B)                                                           | Spårgas ej ansluten eller har för lågt tryck.                                                                                                    | Kontrollera spårgastillförseln.                                                                |
|                                                              | Ingen tryckluftstillförsel och därför fungerar inte ventilerna.                                                                                                    | Kontrollera tryckluftstillförseln. Om du behöver<br>information, kontakta INFICONs kundtjänst. |
|                                                              | Defekt tryckreglerventil                                                                                                    | En omkalibrering krävs. Kontakta INFICONs<br>kundtjänst.                                       |
|                                                              | Defekt ventil                                                                                                    | Kontakta INFICONs kundtjänst.                                                                  |
|                                                              | Defekt manometer                                                                                                    | Kontakta INFICONs kundtjänst.                                                                  |
|                                                              | Defekt huvudkretskort                                                                                                    | Kontakta INFICONs kundtjänst.                                                                  |
| Ingen luftspolning (vid Arbetsmod B)                         | Testport 2: försluten                                                                                                    | Ta bort pluggen och anslut testporten till testobjektet, se sidan 24.                          |
|                                                              | Spolluftens anslutning försluten eller igensatt.                                                                                                    | Öppna anslutningen och ta bort blockeringen.                                                   |
|                                                              | Ingen tryckluft.                                                                                                    | Kontrollera tryckluftstillförseln.                                                             |
|                                                              | Smutsig vakuumpump (venturipump)                                                                                                    | Rengör vakuumpumpen. Om du behöver<br>information, kontakta INFICONs kundtjänst.               |
|                                                              | Ingen tryckluftstillförsel och därför fungerar inte ventilerna.                                                                                                    | Kontrollera tryckluftstillförseln.                                                             |
|                                                              | Defekt huvudkretskort                                                                                                    | Kontakta INFICONs kundtjänst.                                                                  |
| Testobjektet fick ingen spårgas, trots<br>tillräckligt tryck | Tryckluft ansluten till spårgasanslutningen                                                                                                    | Anslut spårgas till spårgasanslutningen, se sidan 24.                                          |
|                                                              | Spolluft (med tryck) ansluten till spårgasanslutningen                                                                                                    | Anslut spårgas till spårgasanslutningen.                                                       |
| Efter testet finns spårgas kvar i<br>testobjektet            | Det är normalt att en liten mängd spårgas finns kvar efter testet,<br>särskilt om testobjektet endast töms genom evakuering.<br>Beroende på testobjektets geometri kan det vara effektivare att<br>spola testobjektet. | Ingen åtgärd krävs.                                                                            |
|                                                              | Inställningar ej optimala                                                                                                    | Förläng tiden eller öka tryckvärdena                                                           |
| Långsamt tryckfall i testobjektet                            | Testport 1 försluten och testobjektet anslutet till testport 2.<br>Manometern mäter trycket i testport 1.<br>Tryckfallet sker via avgasanslutningen.                                                                   | Anslut testobjektet till testport 1 och förslut testport 2                                     |
| Symbolen "Spårgastryck lågt " visas                          | Spårgastrycket minskar.                                                                                                    | Kontrollera trycket i spårgastillförseln och<br>mängden kvarvarande spårgas.                   |
| Spårgas läcker ut ur instrumentet                            | Otät slangkoppling.                                                                                                    | Kontrollera att slangarna sitter fast.                                                         |
|                                                              | Defekt ventil.                                                                                                    | Kontakta INFICONs kundtjänst.                                                                  |
| Spårgas läcker ut ur testportarna                            | Spårgas från tryckreglerventilens avgasanslutning läcker ut via testportarna.                                                                                                    | Anslut avgasanslutningen till ett avgasutsug med<br>lätt undertryck.                           |
|                                                              | Defekt tryckreglerventil.                                                                                                    | Kontakta INFICONs kundtjänst.                                                                  |
|                                                              | Defekt ventil.                                                                                                    | Kontakta INFICONs kundtjänst.                                                                  |
|                                                              | Spårgastryck för högt.                                                                                                    | Minska spårgastrycket.                                                                         |

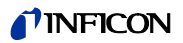

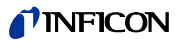

# 8 Underhåll

### 8.1 Underhållsschema

Två komponenter behöver regelbundet underhåll:

- Venturipumpen: Om testport 1 och/eller 2 inte skyddas av ett filter, måste venturipumpen rengöras regelbundet.
- Gasventilerna: Om testport 1 och/eller 2 inte skyddas av ett filter, måste gasventilerna rengöras regelbundet eller bytas ut.

Table 9: Underhållsschema

| Komponent                             | Intervall            | Åtgärd                                                                                                    |
|---------------------------------------|----------------------|----------------------------------------------------------------------------------------------------|
| Venturipump                           | 3 månader            | <ul> <li>Kontrollera maximalt vakuum genom att försluta testport 1<br/>och ställa in vakuumtrycket på -1 barg (-14,5 psig).</li> </ul> |
|                                       |                      | <ul> <li>Rengör venturimunstyckena vid behov.</li> </ul>                                                                               |
| Ventiler                              | 3 till 6             | <ul> <li>Kontrollera ventilernas skick.</li> </ul>                                                                                     |
|                                       | månader <sup>1</sup> | <ul> <li>Byt ventilerna vid behov.</li> </ul>                                                                                          |
| 1. Beroende på mängden partiklar i de | testade testobje     | kten. Metallspän och andra                                                                                                    |

vassa partiklar ökar slitaget på ventilerna, vilket kräver kortare underhållsintervall.

### 8.1.1 Underhållsarbeten

Nödvändiga verktyg:

- Insexnycklar, 3 mm och 8 mm (0,1" och 0,2")
- Torxnyckel (T20)
- Skyddsglasögon och öronproppar

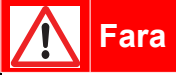

#### Fara på grund av elchock

Inuti enheten förekommer höga spänningar. Kontakt med komponenter under hög spänning kan leda till livshotande skador.

 Koppla från enheten från nätströmmen före underhållsarbeten. Se till att nätströmmen inte kan kopplas till igen av misstag.

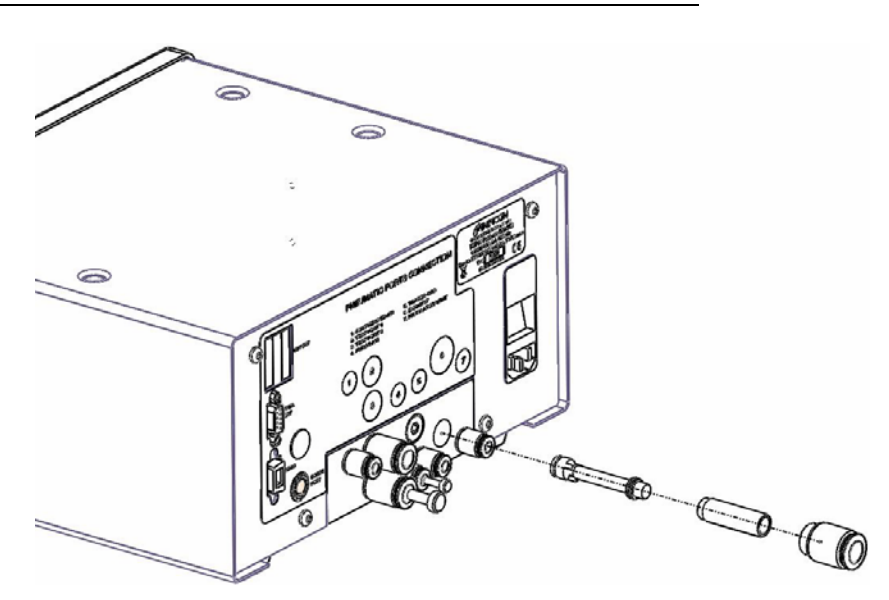

Fig. 13: Venturipump

- 1 Koppla från enheten.
- 2 Ta bort avgasutloppets anslutning med en 8 mm insexnyckel.
- **3** Ta bort vakuumpumpens hållare (mässingscylinder). Anteckna resp. markera monteringsriktningen.
- **4** Ta bort vakuumpumpen (gul plastcylinder). Anteckna resp. markera monteringsriktningen.

Om pumpen sitter kvar i enheten, koppla från enheten och starta vakuumpumpens drift (Arbetsmod A). Om pumpen hoppar ut på grund av tryckluften, var beredd att fånga upp pumpen med t.ex. en trasa.

- 5 Rengör pumpen med trycklyft.
- 6 Kontrollera O-ringens skick och byt den vid behov.
- 7 Smörj O-ringen med ett universalsmörjmedel.
- 8 Montera tillbaka pumpen i den ursprungliga monteringsriktningen.
- **9** Montera tillbaka pumpens hållare (mässingscylindern) i den ursprungliga monteringsriktningen.
- 10 Montera tillbaka testportens slangsnabbkoppling.
- 11 Kontrollera vakuumet genom att försluta testport 1 och ställa in vakuumtrycket på -1 barg (-14,5 psig).

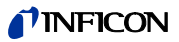

### 8.1.3 Underhålla gasventil

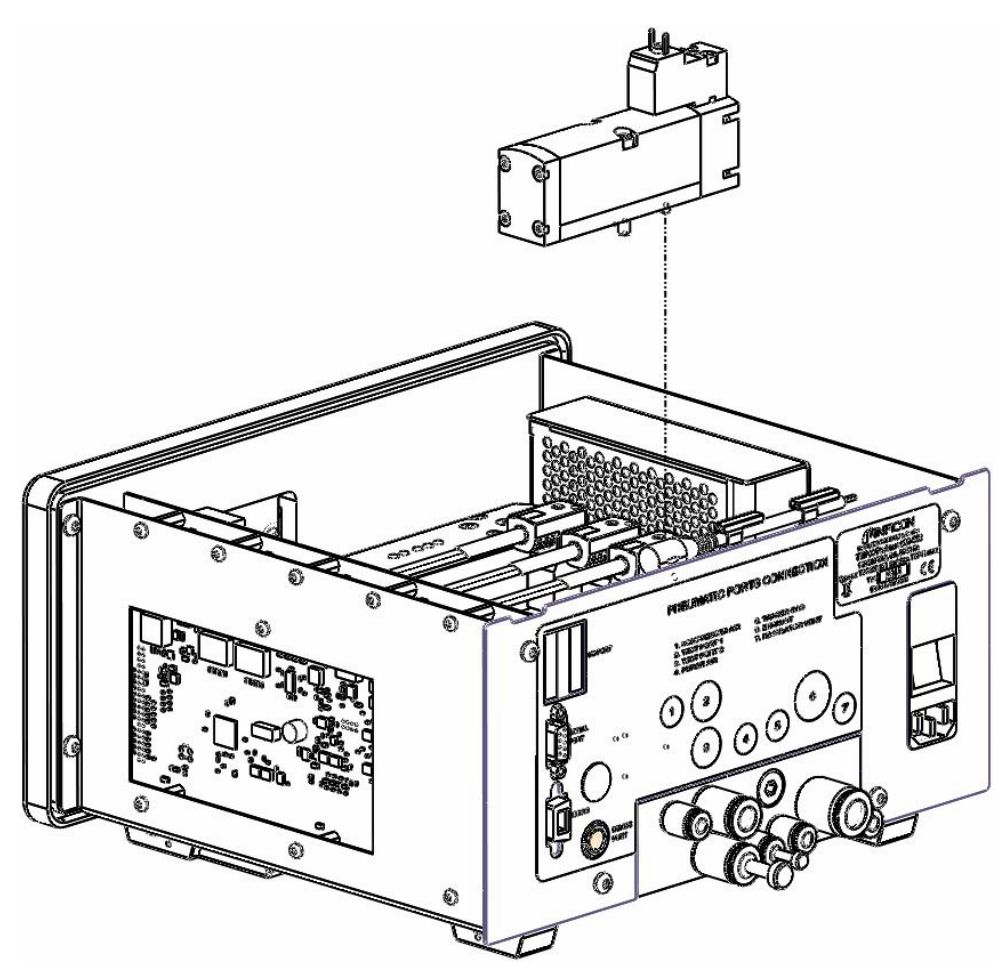

Fig. 14: Gasventil

- 1 Koppla från enheten.
- 2 Koppla från enheten från nätströmmen.
- 3 Ta bort chassit genom att lossa dess fästskruvar (4). Skjut chassit bakåt tills det lossas.
- 4 Dra loss kabeln från ventilen.
- **5** Ta bort ventilen.
- **6** Montera den nya ventilen.
- 7 Anslut kabeln till ventilen igen.
- 8 Montera tillbaka chassit.
- **9** Kontrollera funktionen.

| I | Dessa knappar har ingen funktion. Tryckreglerventilen styrs av enhetens pro-<br>gramvara. |
|---|-------------------------------------------------------------------------------------------|
| i | På tryckreglerventilen bredvid ventilerna finns det knappar.                              |

### 8.1.4 Underhålla externt filter

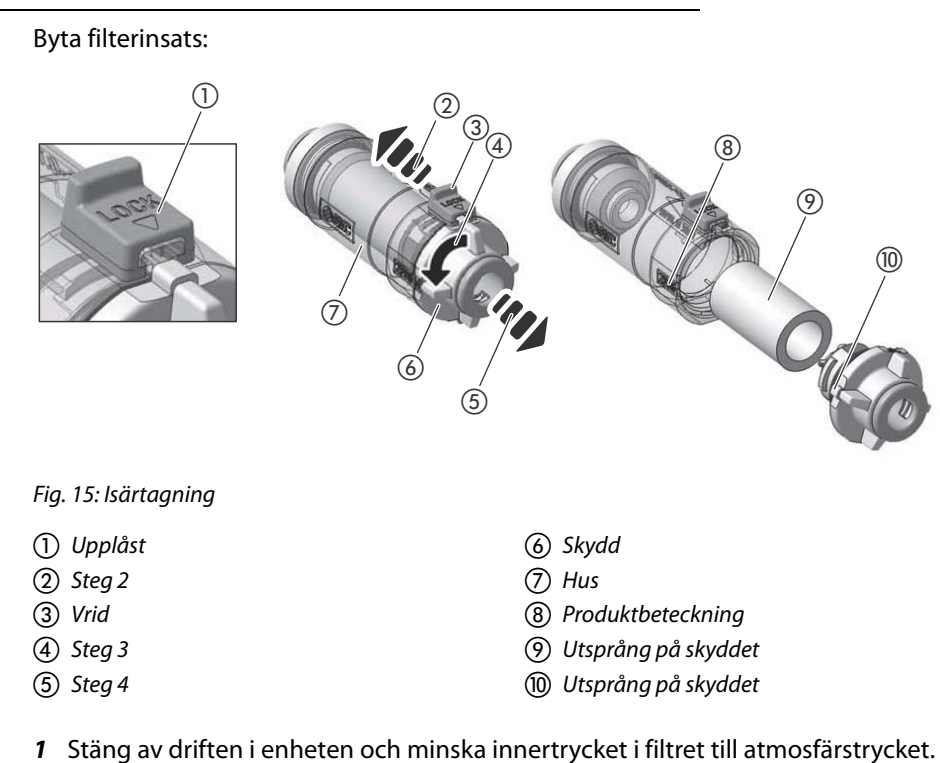

- 2 Lås upp genom att skjuta låsmekanismen i pilens riktning.
- 3 Vrid skyddet minst 90 grader moturs.
- **4** Dra ut skyddet ur huset och ta bort filterinsatsen. Rengör filterinsatsen genom blåsa ur den med tryckluft. Kontrollera O-ringen.
- **5** Montera ett nytt filterelement på skyddet och sätt i det i huset.

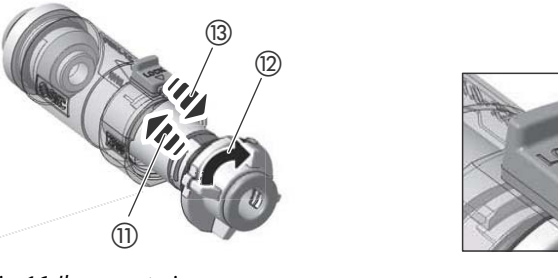

| Fig. | 16: Ihopmontering |  |
|------|-------------------|--|
|------|-------------------|--|

| <ol> <li>Steg 5</li> </ol> | (13) Steg 7 |
|----------------------------|-------------|
| (12) Steg 6                | (4) Låst    |

- **6** Rikta in den upphöjda delen av skyddet mot modellbeteckningen på huset, tryck skyddet i riktning mot huset och vrid det medurs ända till anslaget.
- 7 Spärra låsmekanismen och kontrollera att skyddet är ordentligt låst.

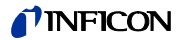

### 9.1 Kassera enheten

Enheten kan antingen kasseras av driftansvariga eller skickas in till INFICON.

Enheten består av återvinningsbara material. För att undvika avfall och för att skydda miljön bör man utnyttja återvinningsmöjligheten.

► Följ alla miljö- och säkerhetsföreskrifter för avfallshantering i respektive land.

### 9.2 Skicka in enheten

Kontakt före försändelsen Kontakta vår kundtjänst innan du skickar in komponenter från en INFICON-enhet. Antingen får du omedelbart ett returnummer (Return Material Authorization number, RMA-nummer), eller så måste du först fylla i en kontaminationsdeklaration (Declaration Of Contamination) och får sedan ett RMA-nummer.

Om du skickar in ett paket utan RMA-nummer kontaktar vi dig innan vi öppnar paketet. Det kan leda till förseningar i underhållet av enheten.

# **Varning**

#### Faror på grund av farliga ämnen

Kontaminerade enheter kan utgöra en hälsorisk för INFICON-medarbetarna.

- Fyll i kontaminationsdeklarationen fullständigt.
- ► Fäst kontaminationsdeklarationen på förpackningen.

#### Kontaminationsdeklaration

Kontaminationsdeklarationen krävs enligt lag och ska skydda våra medarbetare. Om en ifylld kontaminationsdeklaration saknas skickar INFICON tillbaka enheten till avsändaren.

Kontaminationsdeklaration: Se nedan.

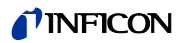

# Declaration of Contamination

The service, repair, and/or disposal of vacuum equipment and components will only be carried out if a correctly completed declaration has been submitted. Non-completion will result in delay. This declaration may only be completed (in block letters) and signed by authorized and qualified staff.

|                                  | Description of production                                                                                                    | lict                                                         |                              | 9                            | Reason for ret                                                    | urn                                |                                  |                        |                          |
|----------------------------------|----------------------------------------------------------------------------------------------------|--------------------------------------------------------------|------------------------------|------------------------------|-------------------------------------------------------------------|------------------------------------|----------------------------------|------------------------|--------------------------|
|                                  | Article Number                                                                                                    |                                                              |                              | >                            |                                                                   |                                    |                                  |                        |                          |
|                                  | Serial Number                                                                                                    |                                                              | — T'                         |                              |                                                                   |                                    |                                  |                        |                          |
|                                  |                                                                                                    |                                                              |                              |                              |                                                                   |                                    |                                  |                        |                          |
|                                  |                                                                                                    |                                                              | (                            | B                            | Operating fluid                                                   | l(s) used                          | I (Must be                       | drained b              | efore shipping.)         |
|                                  |                                                                                                    |                                                              |                              |                              |                                                                   |                                    |                                  |                        |                          |
|                                  |                                                                                                    |                                                              |                              |                              |                                                                   |                                    |                                  |                        |                          |
|                                  |                                                                                                    |                                                              | <b>A</b> -                   |                              |                                                                   | ť                                  | 7                                |                        |                          |
|                                  |                                                                                                    |                                                              |                              |                              | Process relate                                                    | ed conta                           | mination                         | of produc              | t:                       |
|                                  |                                                                                                    |                                                              |                              |                              | toxic                                                             |                                    | no 🗖 1)                          | yes 🗖                  |                          |
|                                  |                                                                                                    |                                                              |                              |                              | caustic                                                           |                                    | no 🗖 1)                          | yes 🗖                  |                          |
|                                  |                                                                                                    |                                                              |                              |                              | biological hazard                                                 |                                    | no 🗖                             | yes 🗖 2)               |                          |
|                                  |                                                                                                    |                                                              |                              |                              | explosive                                                         |                                    | no 🗖                             | yes 🗖 2)               |                          |
|                                  |                                                                                                    |                                                              |                              |                              | radioactive                                                       |                                    | no 🗖                             | yes 🗖 2)               | •                        |
|                                  | The produc                                                                                                    | t is free of any s                                           | ub-                          |                              | other harmful sub                                                 | ostances                           | no 🛛 1)                          | yes 🗖                  |                          |
|                                  | stances wh                                                                                                    | ich are damagin                                              | g to                         |                              |                                                                   |                                    |                                  | 2                      | Products thus contar     |
|                                  | health                                                                                                    | ye                                                           | s 🖬 👘                        |                              | 1) or not contai                                                  | ining any                          | amount                           | £,                     | nated will not be ac-    |
|                                  |                                                                                                    |                                                              |                              |                              | of hazardous                                                      | s residues                         | s that                           |                        | cepted without writte    |
|                                  |                                                                                                    |                                                              |                              |                              | posure limits                                                     | 3                                  | e ex-                            |                        | nation!                  |
|                                  |                                                                                                    |                                                              |                              |                              |                                                                   |                                    |                                  |                        |                          |
|                                  |                                                                                                    |                                                              |                              |                              |                                                                   |                                    |                                  |                        |                          |
|                                  | <b>9</b>                                                                                                    |                                                              |                              |                              |                                                                   |                                    |                                  |                        |                          |
| Harmful substances, gases        |                                                                                                    |                                                              |                              | and/or by-products           |                                                                   |                                    |                                  |                        |                          |
| Please list all substances, gase |                                                                                                    |                                                              |                              |                              | , and by-products which the product may have come into conta      |                                    |                                  | o contact with:        |                          |
|                                  | Trade/product name Chemica                                                                                                    |                                                              |                              | al name Precautions associat |                                                                   | is associated                      | ł                                | Action if human contac |                          |
|                                  |                                                                                                    |                                                              | (or symbol)                  |                              |                                                                   | with subst                         | ance                             |                        |                          |
|                                  |                                                                                                    |                                                              |                              |                              |                                                                   |                                    |                                  |                        |                          |
|                                  |                                                                                                    |                                                              |                              |                              |                                                                   |                                    |                                  |                        |                          |
|                                  |                                                                                                    |                                                              |                              |                              |                                                                   |                                    |                                  |                        |                          |
|                                  |                                                                                                    |                                                              |                              |                              |                                                                   |                                    |                                  |                        |                          |
|                                  |                                                                                                    |                                                              |                              |                              |                                                                   |                                    |                                  |                        |                          |
|                                  |                                                                                                    |                                                              |                              |                              |                                                                   |                                    |                                  |                        |                          |
|                                  |                                                                                                    |                                                              |                              |                              |                                                                   |                                    |                                  |                        |                          |
| ~                                |                                                                                                    |                                                              |                              |                              |                                                                   | 7                                  |                                  |                        |                          |
| ~                                | Legally binding decl                                                                                                    | aration:                                                     |                              |                              |                                                                   |                                    |                                  |                        |                          |
| ~                                | Legally binding decl                                                                                                    | laration:<br>at the informatior                              | n on this form               | n is c                       | complete and accu                                                 | rate and                           | hat I/we wi                      | Il assume a            | iny further costs that r |
|                                  | Legally binding decl<br>I/we hereby declare tha<br>arise. The contaminate                                                                                          | l <b>aration:</b><br>at the informatior<br>d product will be | n on this form<br>dispatched | n is c<br>in ac              | complete and accu                                                 | 7<br>rate and f                    | hat l/we wi<br>le regulatio      | II assume a<br>ns.     | iny further costs that r |
| 7                                | Legally binding decl<br>I/we hereby declare the<br>arise. The contaminate<br>Organization/company                                                                  | l <b>aration:</b><br>at the informatior<br>d product will be | n on this form<br>dispatched | n is c<br>in ac              | complete and accu                                                 | rate and applicab                  | hat I/we wi<br>e regulatio       | II assume a<br>ns.     | iny further costs that r |
|                                  | Legally binding decl<br>I/we hereby declare tha<br>arise. The contaminate<br>Organization/company<br>Address                                                       | l <b>aration:</b><br>at the informatior<br>d product will be | n on this form<br>dispatched | n is c<br>in ac              | complete and accu<br>cordance with the<br>Post of                 | rate and applicab                  | that I/we wi<br>le regulatio     | ll assume a<br>ns.     | iny further costs that r |
|                                  | Legally binding decl<br>I/we hereby declare tha<br>arise. The contaminate<br>Organization/company<br>Address<br>Phone                                              | l <b>aration:</b><br>at the informatior<br>d product will be | n on this form               | n is c<br>in ac              | complete and accu<br>cordance with the<br>Post of<br>Fax          | rate and<br>applicab               | hat l/we wi<br>le regulatio<br>æ | ll assume a<br>ns.     | iny further costs that n |
|                                  | Legally binding decl<br>I/we hereby declare tha<br>arise. The contaminate<br>Organization/company<br>Address<br>Phone<br>Email                                     | l <b>aration:</b><br>at the informatior<br>d product will be | n on this form<br>dispatched | n is c<br>in ac              | complete and accu<br>cordance with the<br>Post of<br>Fax          | rate and applicab                  | hat I/we wi<br>e regulatio<br>œ  | ll assume a<br>ns.     | iny further costs that n |
|                                  | Legally binding decl<br>I/we hereby declare tha<br>arise. The contaminate<br>Organization/company<br>Address<br>Phone<br>Email<br>Name                             | l <b>aration:</b><br>at the information<br>d product will be | n on this form<br>dispatched | n is c<br>in ac              | complete and accu<br>coordance with the<br>Post of<br>Fax         | rate and applicab                  | hat I/we wi<br>e regulatio<br>æ  | ll assume a<br>ns.     | iny further costs that n |
|                                  | Legally binding decl<br>I/we hereby declare tha<br>arise. The contaminate<br>Organization/company<br>Address<br>Phone<br>Email<br>Name                             | l <b>aration:</b><br>at the information<br>d product will be | n on this form<br>dispatched | n is c<br>in ac              | complete and accu<br>coordance with the<br>Post o<br>Fax          | rate and<br>applicab               | hat I/we wi<br>e regulatio<br>æ  | Il assume a<br>ns.     | iny further costs that n |
| ~                                | Legally binding decl<br>I/we hereby declare tha<br>arise. The contaminate<br>Organization/company<br>Address<br>Phone<br>Email<br>Name                             | laration:<br>at the information<br>d product will be         | n on this form               | n is c<br>in ac              | complete and accu<br>cordance with the<br>Post o<br>Fax           | rate and<br>applicab<br>code, plac | hat I/we wi<br>e regulatio<br>æ  | Il assume a<br>ns.     | iny further costs that r |
|                                  | Legally binding decl<br>I/we hereby declare tha<br>arise. The contaminate<br>Organization/company<br>Address<br>Phone<br>Email<br>Name<br>Date and legally binding | laration:<br>at the information<br>d product will be         | n on this form               | n is c<br>in ac              | complete and accu<br>coordance with the<br>Post of<br>Fax<br>Comp | rate and<br>applicab<br>code, plac | hat I/we wi<br>e regulatio<br>æ  | II assume a<br>ns.     | iny further costs that r |
|                                  | Legally binding decl<br>I/we hereby declare tha<br>arise. The contaminate<br>Organization/company<br>Address<br>Phone<br>Email<br>Name<br>Date and legally binding | laration:<br>at the information<br>d product will be         | n on this form               | n is c<br>in ac              | complete and accu<br>coordance with the<br>Post of<br>Fax<br>Comp | rate and<br>applicab<br>code, plac | hat I/we wi<br>e regulatio<br>æ  | II assume a<br>ns.     | iny further costs that r |
|                                  | Legally binding decl<br>I/we hereby declare tha<br>arise. The contaminate<br>Organization/company<br>Address<br>Phone<br>Email<br>Name<br>Date and legally binding | laration:<br>at the information<br>d product will be         | n on this form               | n is c<br>in ac              | complete and accu<br>cordance with the<br>Post of<br>Fax<br>Comp  | rate and<br>applicab<br>code, plac | hat I/we wi<br>e regulatio<br>xe | II assume a<br>ns.     | iny further costs that n |

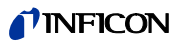

# 10 Bilaga

# 10.1 Tillbehörslista

| Beteckning                        | Beställningsnr | Mängd | OBS       |
|-----------------------------------|----------------|-------|-----------|
| Säkring, 2 A, trög, 6,3 x 32 mm   | 591-578        | 10    | Tillbehör |
| Skruvklämma med skydd, BL.3.5 / 8 | 591-634        | 5     | Tillbehör |
| Skruvklämma BL 3.5/8 SN SW        | 591-632        | 5     | Tillbehör |
| Blindplugg, 6 mm                  | 591-961        | 10    | Tillbehör |
| Blindplugg, 10 mm                 | 591-962        | 10    | Tillbehör |
| In-line-luftfilter 10 mm          | 592-032        | 10    | Tillbehör |
| In-line-luftfilter 6 mm           | 592-047        | 6     | Tillbehör |
| USB-2.0-kabel, 1,0 m              | 592-002        | 1     | Tillbehör |
| Nätkabel, Europa                  | 591-146        | 1     | Tillbehör |
| Nätkabel, Storbritannien          | 591-147        | 1     | Tillbehör |
| Nätkabel, USA                     | 591-853        | 1     | Tillbehör |

# 10.2 Förbrukningsmaterial

| Beteckning                | Beställningsnr | Mängd | OBS                  |
|---------------------------|----------------|-------|----------------------|
| In-line-luftfilterelement | 592-033        | 2     | Förbrukningsmaterial |
| 5/2-ventil                | 591-936        | 3     | Förbrukningsmaterial |
| Venturi-kit för TGF11     | 597-004        | 1     | Förbrukningsmaterial |

# 10.3 Menystruktur (Arbetsmod A)

|                |            |                 | Arbetsmod A vald                             |                      |
|----------------|------------|-----------------|----------------------------------------------|----------------------|
| Start          |            | Menvnivå 1      | Menvnivå 2                                   | Menvnivå 3           |
| Inställningar  | Lösenord   | Funktionsläge   | Arbetsmod A                                  | A-1                  |
| <u>~</u>       |            |                 |                                              | A-2                  |
| YO .           |            |                 |                                              | A-3                  |
|                |            |                 |                                              | A-4                  |
|                |            |                 | Arbetsmod B                                  | B-1                  |
|                |            |                 |                                              | B-2                  |
|                |            |                 |                                              | B-3                  |
|                |            |                 |                                              | B-4                  |
|                |            | Parameter       | Fördröjning av start                         | Fördröjning av start |
|                |            |                 | Förevakuering                                | Tryck                |
|                |            |                 |                                              | Mintid               |
|                |            |                 |                                              | Maxtid               |
|                |            |                 | Trycksättning                                | Tryck                |
|                |            |                 | , , ,                                        | Steg                 |
|                |            |                 |                                              | Mintid               |
|                |            |                 |                                              | Maxtid               |
|                |            |                 | Tryckaylastning                              | Trvck                |
|                |            |                 |                                              | Mintid               |
|                |            |                 |                                              | Maxtid               |
|                |            |                 | Efterevakuering                              | Trvck                |
|                |            |                 |                                              | Mintid               |
|                |            |                 |                                              | Maxtid               |
|                |            | Allmänt         | Tryckenhet                                   | bar                  |
|                |            |                 |                                              | mbar                 |
|                |            |                 |                                              | kPa                  |
|                |            |                 |                                              | psi                  |
|                |            |                 | Språk                                        | Engelska             |
|                |            |                 |                                              | Svenska              |
|                |            |                 |                                              | Tvska                |
|                |            |                 |                                              | Franska              |
|                |            |                 |                                              | Spanska              |
|                |            |                 |                                              | Italienska           |
|                |            |                 | Skärmsparläge                                |                      |
|                |            |                 | Ställa in lösenord                           | -                    |
|                |            |                 | Spårgastest                                  | På                   |
|                |            |                 |                                              | Av                   |
|                |            | Återställ inst. | Spara aktuella konfigurationsinställningar i |                      |
|                |            |                 | minnet                                       |                      |
|                |            | Spara inst.     | Återställa aktuella                          | -                    |
|                |            | opara mon       | konfigurationsinställningar                  |                      |
| Driftläge      | Starta snå | rgasfyllningen  | Konngulationsinstalliningal                  |                      |
|                | Starta spå | rgastömningen   |                                              |                      |
| $\odot$        | Avbryt     |                 |                                              |                      |
|                |            |                 |                                              |                      |
| Info           | Startskarn |                 |                                              |                      |
|                |            |                 |                                              |                      |
| Ιĭ             |            |                 |                                              |                      |
| Diagnos        | -          |                 |                                              |                      |
| - ແຊງ.105<br>ຄ |            |                 |                                              |                      |
| 1              |            |                 |                                              |                      |

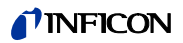

# 10.4 Menystruktur (Arbetsmod B)

|               |             |                 | Arbetsmod B vald                             |                      |
|---------------|-------------|-----------------|----------------------------------------------|----------------------|
| Start         | ٦           | Menynivå 1      | Menynivå 2                                   | Menynivå 3           |
| Inställningar | Lösenord    | Funktionsläge   | Arbetsmod A                                  | A-1                  |
| ~             |             |                 |                                              | A-2                  |
| Ϋ́Ο .         |             |                 |                                              | A-3                  |
|               |             |                 |                                              | A-4                  |
|               |             |                 | Arbetsmod B                                  | B-1                  |
|               |             |                 |                                              | B-2                  |
|               |             |                 |                                              | B-3                  |
|               |             |                 |                                              | B-4                  |
|               |             | Parameter       | Fördröining av start                         | Fördröining av start |
|               |             | i uluilletei    | Spolning med spårgas                         | Tryck                |
|               |             |                 |                                              | Min -tid             |
|               |             |                 |                                              | Vakuum               |
|               |             |                 | Trycksättning                                | Tryck                |
|               |             |                 |                                              | Steg                 |
|               |             |                 |                                              | Min -tid             |
|               |             |                 |                                              | Max -tid             |
|               |             |                 | Tryckaylastning                              | Tryck                |
|               |             |                 |                                              | Min -tid             |
|               |             |                 |                                              | Max -tid             |
|               |             |                 | Spolning med luft                            | Min -tid             |
|               |             | Allmänt         | Tryckenhet                                   | bar                  |
|               |             | / uniteric      |                                              | mbar                 |
|               |             |                 |                                              | kPa                  |
|               |             |                 |                                              | nsi                  |
|               |             |                 | Språk                                        | Engelska             |
|               |             |                 |                                              | Svenska              |
|               |             |                 |                                              | Tyska                |
|               |             |                 |                                              | Franska              |
|               |             |                 |                                              | Spanska              |
|               |             |                 |                                              | Italionska           |
|               |             |                 | Skärmsparläge                                | Ranchska             |
|               |             |                 | Ställa in lösenord                           | 4                    |
|               |             |                 | Spårgastest                                  | På                   |
|               |             |                 | Spargastest                                  | Δν                   |
|               |             | Åtorställ inst  | Spara aktuella konfigurationsinställningar i | AV                   |
|               |             | Attristantist.  | minnet                                       |                      |
|               |             | Spara inst      |                                              | -                    |
|               |             | Spara Ilist.    |                                              |                      |
| Duiftlii aa   | Chauta au 8 |                 | koniigurationsinstaiiningar                  |                      |
| Driftlage     | Starta spa  | argastyliningen |                                              |                      |
| $\bigcirc$    | Starta spa  | irgastomningen  |                                              |                      |
| -             | Avbryt      |                 |                                              |                      |
|               | Startskärr  | n               |                                              |                      |
| Info          |             |                 |                                              |                      |
| 유             |             |                 |                                              |                      |
|               | -           |                 |                                              |                      |
|               |             |                 |                                              |                      |
| 23            |             |                 |                                              |                      |

# 10.5 I/O-konfiguration för PLC

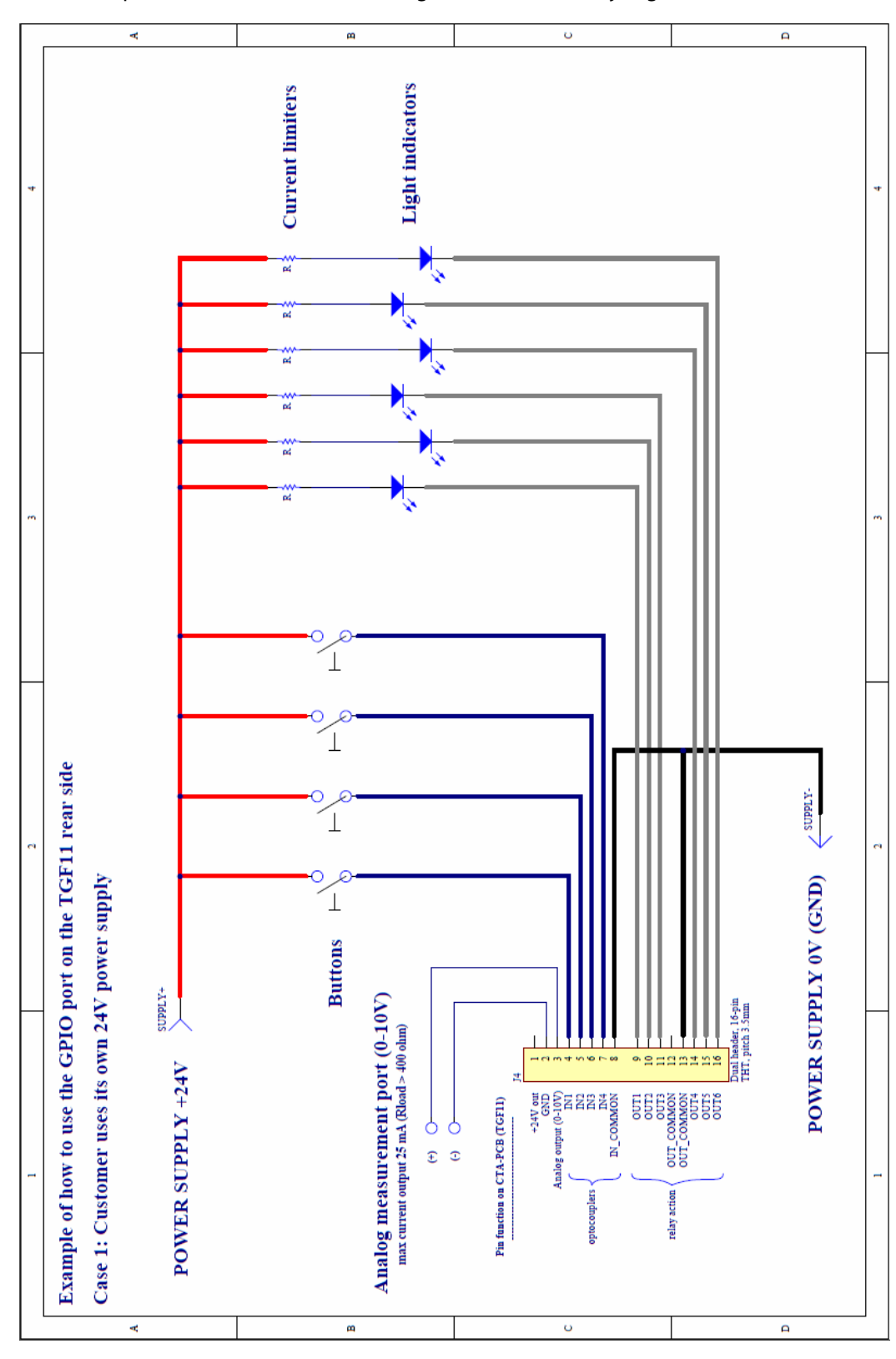

Exempelfall 1: Kunden använder sin egen 24 V-strömförsörjning.

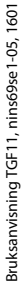

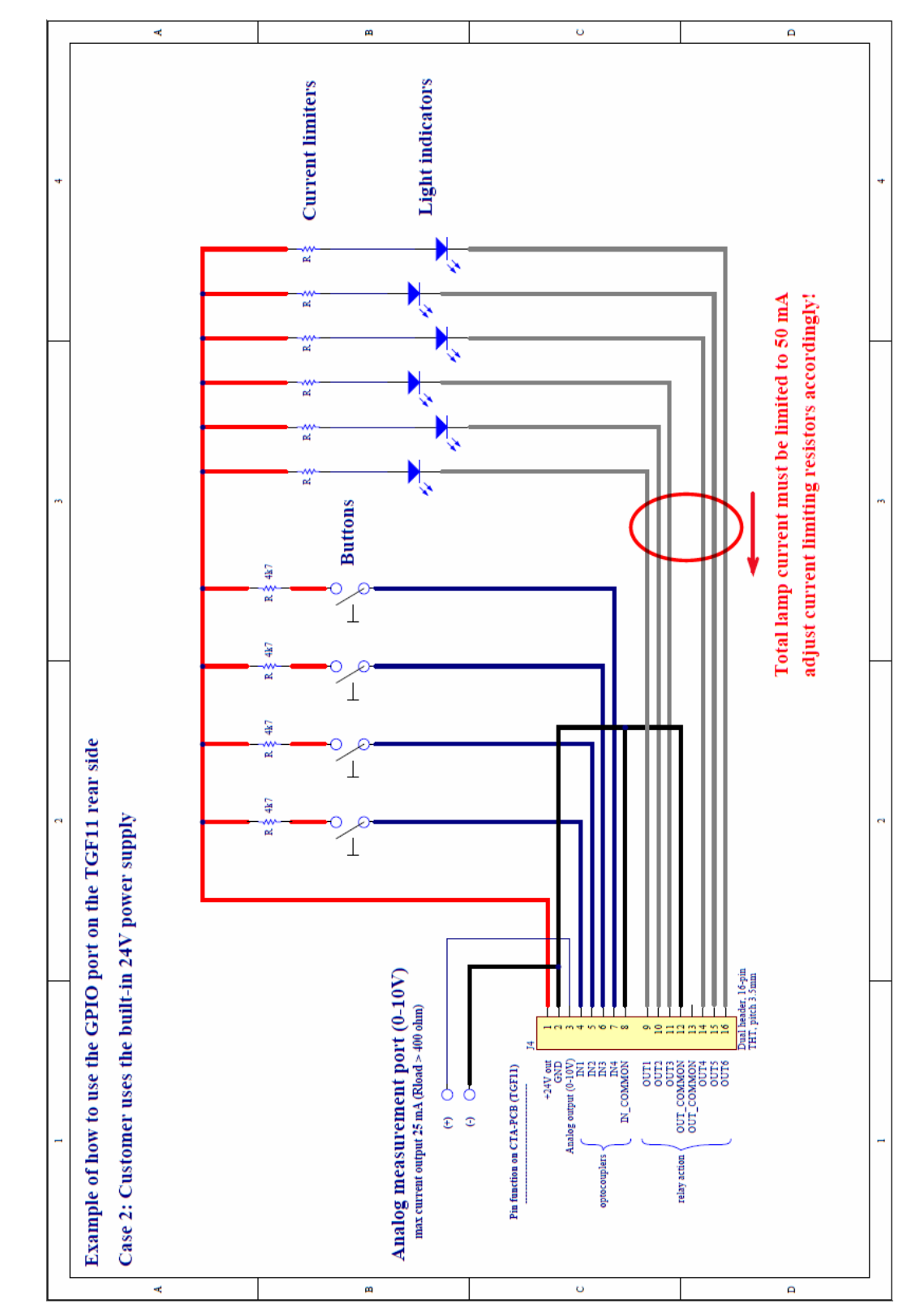

Exempelfall 2: Kunden använder den integrerade 24 V-strömförsörjningen.

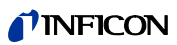

### **NFICON**

| Stift | I/O     | Funktion              | OBS                                | Specifikation                            |
|-------|---------|-----------------------|------------------------------------|------------------------------------------|
| 1     | 24 V AC |                       |                                    | Total utgångsström från stift 1 och 3    |
|       |         |                       |                                    | max. 84 mA                               |
| 2     | Jord    |                       |                                    |                                          |
|       | (GND)   |                       |                                    |                                          |
| 3     | Analog  | 1.5 ttill 7.0 V =     | Skala:                             | Total utgångsström från stift 1 och 3    |
|       | utgång  | -1 to 10 barg         | 0,5 V/bar eller 2 bar/V            | max. 84 mA                               |
|       |         | (-14.5 till 145 psig) | Upplösning: 5 mV = 10 mbar         |                                          |
|       |         |                       | Exampel:                           |                                          |
|       |         |                       | -1 barg $-15$ V                    |                                          |
|       |         |                       | 0  barg = 2  V                     |                                          |
|       |         |                       | 2  barg = 3  V                     |                                          |
|       |         |                       | 10  barg = 7  V                    |                                          |
| 4     | IN1     | Starta fyllning       | Hög = starta fyllning.             | Max. 50 V DC. Ingångsmpedans minst       |
|       |         |                       | Meddelande på displayen.           | 10 kohm. Den externa källan måste        |
|       |         |                       |                                    | leverera minst 1 mA vid 24 V.            |
| 5     | IN2     | Starta tömning        | Hög = starta tömning               | Max. 50 V DC. Ingångsmpedans minst       |
|       |         |                       | (prioriteras före IN1).            | 10 kohm. Den externa källan måste        |
|       |         |                       | Meddelande på displayen.           | leverera minst 1 mA vid 24 V.            |
| 6     | IN3     | Avbryt/återställ      | Hög = stoppa fyllning/tömning      | Max. 50 V DC. Ingångsmpedans minst       |
|       |         |                       | och gå tillbaka till standby-drift | 10 kohm. Den externa källan måste        |
|       |         |                       | (prioriteras före IN1 och IN2).    | leverera minst 1 mA vid 24 V.            |
|       |         |                       | Meddelande på displayen. Man       |                                          |
|       |         |                       | kan återställa meddelandet         |                                          |
|       |         |                       | genom att en andra gång ställa     |                                          |
| _     | 1514    | <b>F</b>              | in IN3 på "Hög".                   |                                          |
| /     | IN4     | Ej anvand             |                                    | Max. 50 V DC. Ingangsmpedans minst       |
|       |         |                       |                                    | 10 konm. Den externa kallan maste        |
| 8     |         | Gemensam              |                                    | leverera minst 1 mA vid 24 v.            |
| 0     |         | ingång                |                                    |                                          |
| 9     | OUT1    | Testobiektet          | Hög = tid för täthetsprovning.     | Reläutgångar: max, 24 V DC, max, 1 A     |
| _     |         | trvcksatt             | Meddelande på displaven.           | per stift. Reläerna stängs mellan "OUTx" |
|       |         |                       |                                    | och "COM"                                |
| 10    | OUT2    | Standby               | Hög = standby. Meddelande på       | Reläutgångar: max. 24 V DC, max. 1 A     |
|       |         |                       | displayen.                         | per stift. Reläerna stängs mellan "OUTx" |
|       |         |                       |                                    | och "COM"                                |
| 11    | OUT3    | Inställt värde kan    | Hög = felaktiga inställningar,     | Reläutgångar: max. 24 V DC, max. 1 A     |
|       |         | inte nås              | stort läckage, defekt              | per stift. Reläerna stängs mellan "OUTx" |
|       |         |                       | vakuumpump, tryckfall vid          | och "COM"                                |
|       |         |                       | tryckluft. Felmeddelande på        |                                          |
|       |         |                       | displayen. Kopplar om till         |                                          |
| 12    |         | Comonos               | standby efter timeout.             |                                          |
| 12    |         | Gemensam              |                                    |                                          |
| 12    |         | Gemensam              |                                    |                                          |
| C1    | COM     | utaåna                |                                    |                                          |
| 14    | OUT4    | Ei använd             |                                    |                                          |
| 15    |         | Fi använd             |                                    |                                          |
| 15    | 0015    |                       |                                    |                                          |

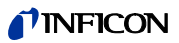

| 16 | OUT6 | För lågt     | Hög = lågt spårgastryck,        | Reläutgångar: max. 24 V DC, max. 1 A     |
|----|------|--------------|---------------------------------|------------------------------------------|
|    |      | spårgastryck | gasflaskan bör bytas. Endast en | per stift. Reläerna stängs mellan "OUTx" |
|    |      |              | varning, som inte stoppar       | och "COM"                                |
|    |      |              | TGF11. Meddelande på            |                                          |
|    |      |              | displayen.                      |                                          |

#### **USB/R232** 10.6

#### USB-/RS232-kommandon

- Read Parameter
- **Read Status** •

•

- **Read Device Setup** •
- Avläs parametrar som påverkar mätningen
- Avläs status Avläs data via instrumentet och enheten
- Write Device Setup •
- Skriv in data via instrumentet och enheten **Command Execute** Funktionskommando

#### USB-/RS232-gränssnitt

| Inställning  | Data         |
|--------------|--------------|
| Data rate    | 115 200 baud |
| Data bits    | 8            |
| Stop bits    | 1            |
| Parity       | Ingen        |
| Flow control | Ingen        |

n = Cursor-Return

#### Avläsa parametrar

Table 10:

| Parameter      | Avläsning |              |                                                                                        |
|----------------|-----------|--------------|----------------------------------------------------------------------------------------|
|                | Syntax    | Svar         | Anmärkningar                                                                           |
| Serial number  | rDds∖n    | XXXXXXXX\n   | Avläs serienummer                                                                      |
| Programversion | rDdv∖n    | X.XX.XX\n    | Avläs programversion                                                                   |
| GetStatistic   | rDgs∖n    | S-0+″ ″+X+\n | Återger driftstatistik, antalet avbrutna, manuellt                                     |
|                |           | S-1+″ ″+X+\n | avbrutna och på grund av fel avbrutna testcykler. Se under "Get…answer/ GetStatistic". |
|                |           |              |                                                                                        |
| GetConfig      | rDgc\n    | C-0+" "+X+\n | Återger förloppsidentifiering, språkinställningar osv.                                 |
|                |           | C-1+″ ″+X+\n | Se under "Getanswer/ GetConfig".                                                       |
|                |           |              |                                                                                        |
| GetParameters  | rDgp∖n    | P-0+" "+X+\n | Återger parametrar, tryck, Mintid, Maxtid osv. Se                                      |
|                |           | P-1+″ ″+X+\n | under "Getanswer/ GetParameters".                                                      |
|                |           |              |                                                                                        |

### **NFICON**

Table 10:

| Parameter        | Avläsning |                                                                   |                                                                                                    |
|------------------|-----------|-------------------------------------------------------------------|----------------------------------------------------------------------------------------------------|
| GetSettings      | rDga\n    | S-0+" "+X+\n<br>S-1+" "+X+\n<br><br>S-0+" "+X+\n<br>P-17+" "+X+\n | Återger alla variabler samt statistik, konfiguration och<br>parametrar som sparats i TGF11. Se under<br>"Getanswer".                                         |
| Test status      | rDio\n    | XXXXXXY\n                                                         | Varvid: X är 0 eller 1 i ASCII-kod. Y är testsumman som<br>beräknas genom addition av alla X (i decimalform),<br>plus \n. Se beskrivningen av "Test status". |
| GetOperationMode | rDom      | C-0+" "+X+\n                                                      | X = 0 till 7. Se under "Getanswer".                                                                                                    |

| Getans   | wer:                                                                          | Anmärkningar                      |
|----------|-------------------------------------------------------------------------------|-----------------------------------|
| GetStati | stic                                                                          |                                   |
| S-0      | Avslutad.                                                                     |                                   |
| S-1      | Manuellt avbruten.                                                            |                                   |
| S-2      | Avbrott på grund av fel.                                                      |                                   |
| S-3      | För lågt spårgastryck.                                                        |                                   |
|          |                                                                               |                                   |
| GetConf  | ig                                                                            |                                   |
| C-0      | Aktuellt funktionsläge. (0 till 7) = (A-1, A-2, A-3, A-4, B-1, B-2, B-3, B-4) |                                   |
| C-1      | Tryckenhet. (0 till 3) = (bar, mbar, kPa, psi)                                |                                   |
| C-2      | Baudhastighet. (Ej använd.)                                                   |                                   |
| C-3      | Språk. (0 till 5) = (engelska, tyska, franska, spanska, svenska,              |                                   |
|          | italienska)                                                                   |                                   |
| C-4      | Typ av regulator. (0 till 1) = (2 bar, 10 bar)                                |                                   |
| C-5      | Skärmsparläge. (ms)                                                           |                                   |
| C-6      | Lösenord.                                                                     | Svar i talen: 0000 = 0, 0001 = 1, |
|          |                                                                               | 0010 = 10, 1000 = 1000 osv.       |
| C-7      | Kalibreringsfaktor A för tryckomvandlaren (Ax + B).                           |                                   |
| C-8      | Kalibreringsfaktor B för tryckomvandlaren.                                    |                                   |
| C-9      | Offset för tryckomvandlaren.                                                  |                                   |
| C-10     | Offset för proportionalventilen.                                              |                                   |
| C-11     | Spårgastest. (O till 1) = (Av, På)                                            |                                   |
| GetPara  | meters                                                                        |                                   |
| P-0      | Fördröjning av start. (ms)                                                    |                                   |
| P-1      | Tryck. (mbar)                                                                 |                                   |
| P-2      | Trycksättningssteg.                                                           |                                   |
| P-3      | Mintid trycksättning. (ms)                                                    |                                   |
| P-4      | Maxtid trycksättning. (ms)                                                    |                                   |
| P-5      | Tryckfallstryckets triggvärde. (mbar)                                         |                                   |
| P-6      | Mintid tryckfall. (ms)                                                        |                                   |
| P-7      | Maxtid tryckfall. (ms)                                                        |                                   |
|          |                                                                               |                                   |

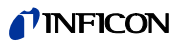

| P-8  | Förevakueringens inställda tryck. (mbar)                              |  |
|------|-----------------------------------------------------------------------|--|
| P-9  | Förevakueringens inställda Mintid. (ms)                               |  |
| P-10 | Förevakueringens inställda Maxtid. (ms)                               |  |
| P-11 | Efterevakueringens inställda tryck. (mbar)                            |  |
| P-12 | Efterevakueringens inställda Mintid. (ms)                             |  |
| P-13 | Efterevakueringens inställda Maxtid. (ms)                             |  |
| P-14 | Spårgasspolningens inställda tryck. (mbar)                            |  |
| P-15 | Spårgasspolningens inställda Mintid. (ms)                             |  |
| P-16 | Användning av spolpump vid spolning av spårgas. (0 till 1) = (Av, På) |  |
| P-17 | Luftspolningens inställda Mintid. (ms)                                |  |

| Indikeringsposition (från höger till | Status (0 eller 1)              |
|--------------------------------------|---------------------------------|
| vänster)                             |                                 |
| 1:a positionen                       | 1 = testobjekt (trycksatt)      |
| 2:a positionen                       | 1 = standby                     |
| 3:e positionen                       | 1 = inställt värde kan inte nås |
| 4:e positionen                       | Ej använd                       |
| 5:e positionen                       | Ej använd                       |
| 6:e positionen                       | 1 = för lågt spårgastryck       |

#### Skriva enhets-setup

| Setup     | Skrivning         |            | Svar | Anmärkningar              |
|-----------|-------------------|------------|------|---------------------------|
|           | Syntax            | Värde/text |      |                           |
| Ställa in | wDom + " " +      | 0 = A-1    | X\n  | A = Arbetsmod A,          |
| Arbetsmod | [värde/text] + \n | 1 = A-2    |      | evakuering- och           |
|           |                   | 2 = A-3    |      | tryckmoden.               |
|           |                   | 3 = A-4    |      | B = Arbetsmod B, spol-    |
|           |                   | 4 = B-1    |      | och tryckmoden.           |
|           |                   | 5 = B-2    |      | 1 till 4 olika            |
|           |                   | 6 = B-3    |      | parametersatser. Totalt 8 |
|           |                   | 7 = B-4    |      | olika parametersatser.    |

#### Kommandon för utförande

| Kommando                       | Syntax | Svar   |
|--------------------------------|--------|--------|
| Starta fyllning                | cEst\n | cEst\n |
| Starta tömning                 | cEst∖n | cEst∖n |
| Avbryt/återställ               | cEab\n | cEab\n |
| Kontrollera spårgastrycket vid |        |        |
| nästa test.                    | cEtg\n | cEtg\n |

# **NFICON**

# **Declaration of CE Conformity**

#### Manufacturer

INFICON AB Westmansgatan 49 SE-582 16 Linköping Sweden

Object of the declaration (marketing identification):

| Part no | Product name                                | Configuration ID |
|---------|---------------------------------------------|------------------|
| 590-558 | Tracer Gas Filler TGF11 (standard pressure) | TGF.305.115      |
| 590-559 | Tracer Gas Filler TGF11 (low pressure)      | TGF.305.115      |

The object of the declaration described above is in conformity with the relevant Community Directives, namely:

 EMC Directive
 (2004/108/EC)

 LVD, Low Voltage Directive\*
 (2006/95/EC)

 RoHS Directive
 (2011/65/EC)

#### Harmonized European standards which have been applied

No. EN 61326-1:2006 EdSubject2Class B: Electrical equipment for measurement, control and laboratory use.

EN 61326-1:2006 2 Industrial Requirements Electrical equipment for measurement, control and laboratory use.

\*Internal voltage range is not in scope of directive. AC/DC power supply of desktop model is CE-marked and installed correctly.

For INFICON AB, Linköping, Sweden, November 10, 2014

hedred Engrant

Fredrik Enquist R&D Manager

INFICON AB

Box 76, SE-581 02 Linköping, Sweden Phone: +46 (0) 13 35 59 00 Fax: +46 (0) 13 35 59 01 www.inficon.com E-mail: reach.sweden@inficon.com

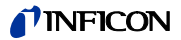

# **NFICON**

# **DECLARATION BY THE MANUFACTURER**

(Directive 2006/42/EC, Art. 4.2 and Annex II, sub B)

#### PROHIBIT TO PUT EQUIPMENT INTO SERVICE

#### Manufacturer

INFICON AB Westmansgatan 49 SE-582 16 Linköping Sweden

Hereby declares that

TGF11, Tracer Gas Filler TGF11 L, Tracer Gas filler, low pressure model

(Type no for construction identification: TGF.305.115)

- is designed to allow it to be incorporated into machinery or to be assembled with other machinery to constitute machinery governed by Directive 2006/42/EC and/or Pressure Equipment governed by Directive 97/23/EC, as amended;

and furthermore declares that it is not allowed to put the equipment into service until any Machinery and/or Pressure Equipment into which it has been incorporated or of which it has become a component has been found and declared to be in conformity with the provisions of Directive 2006/42/EC and/or Directive 97/23/EC as applicable and with national implementing legislation, i.e. as a whole, including the equipment referred to in this declaration.

For INFICON AB, November 07, 2014

Engruin

Fredrik Enquist, R&D Manager

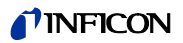

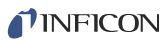

# Index

#### A

Arbetsmod A 17, 24 Arbetsmod B 17, 24 Avsedd användning 7

#### С

CE-förklaring 64

#### D

Display 35

#### F

Faror 8 Felmeddelanden 45 Felsökning och -åtgärder 46 Fördröjd start 39 Funktion 13 Fyllningsmetod 17

#### Н

Hämta inställningar – 41

#### I

I/O-konfiguration för PLC 58 Installation 17

#### Κ

Koppla från 43

#### L

Lagring 11 Leveransomfång 11 Lösenord 37

#### М

Mätning 42 Mätprocess 17 Menystruktur 56, 57

#### Ν

Navigationsknappar 35

#### Ρ

Processymboler 35

#### R

Reservdelar 55 Riktlinjer för användare 5

#### S

Sätta på instrumentet 35 Setup 17 Skärmsparläge 38 Spara inställningar – 41 Språk 37 Ställa in tider 39 Ställa in tryck 39 Steg 40

#### Т

Tekniska data 15 Tillbehörslista 55 Tillverkarförklaring 65 Transport 11 Tryckenhet 38 Typ av täthetsprov – 17

#### U

Underhåll 49 Uppbyggnad 13 Uppdatera programvara 43 Urdrifttagning 53 USB-/RS232-kommandon 61

#### V

Välj fyllningsmetod – 38 Varningsmeddelanden 45 Varningssymbol 8

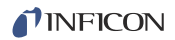

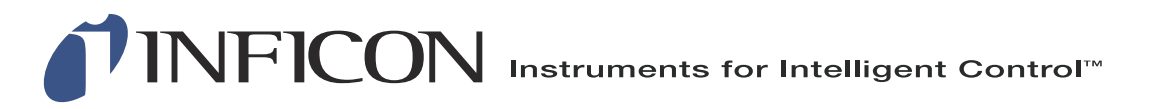

INFICON AB Westmansgatan 49, S-58216 Linköping, Sweden reach.sweden@inficon.com

UNITED STATES TAIWAN JAPAN KOREA SINGAPORE GERMANY FRANCE UNITED KINGDOM HONG KONG Visit our website for contact information and other sales offices worldwide. www.inficon.com